# PMC-1304-3

# **Communications Processor**

# User Manual

# Version: V1.0

July 26, 2016

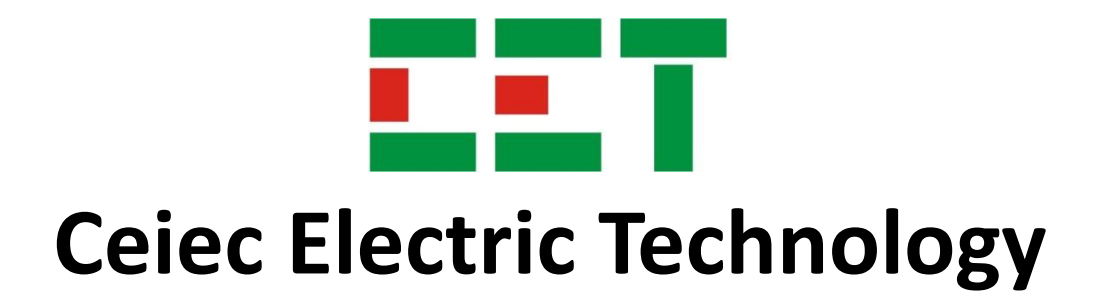

This manual may not be reproduced in whole or in part by any means without the express written permission from Ceiec Electric Technology (CET).

The information contained in this manual is believed to be accurate at the time of publication; however, CET assumes no responsibility for any errors which may appear here and reserves the right to make changes without notice. Please consult CET or your local representative for the latest product specifications.

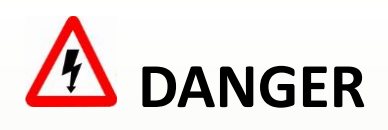

Failure to observe the following instructions may result in severe injury or death and/or equipment damage.

- Before connecting the device to the power source, check the label of the device to ensure that it is equipped with the appropriate power supply.
- Under no circumstances should the device be connected to a power source if it is damaged.
- Make sure the device is mounted to a well-grounded mounting surface.
- To prevent potential fire or shock hazard, do not expose the device to rain or moisture.
- DO NOT open or repair the device under any circumstances, unless it is clearly specified in the manual.

### **Limited warranty**

- Ceiec Electric Technology (CET) offers the customer a minimum of 12-month functional warranty on the device for faulty parts or workmanship from the date of dispatch from the distributor. This warranty is on a return to factory for repair basis.
- CET does not accept liability for any damage caused by device malfunctions. CET accepts no responsibility for the suitability of the device to the application for which it was purchased.
- Failure to install, set up or operate the device according to the instructions herein will void the warranty.
- Only CET's duly authorized representative may open your device. The unit should only be opened in a fully anti-static environment. Failure to do so may damage the electronic components and will void the warranty.

## **Table of Contents**

| Tabl | e of Contents                                         | 5        |
|------|-------------------------------------------------------|----------|
| Chap | oter 1 Introduction                                   | 7        |
|      | 1.1 Overview                                          | 7        |
|      | 1.2 Features                                          | 7        |
|      | 1.3 Typical Applications                              | 8        |
|      | 1.3.1 Single Networking                               | 8        |
|      | 1.3.2 Dual Networking                                 | 9        |
|      | 1.4 Getting more information                          | 11       |
| Chap | oter 2 Installation                                   | 12       |
|      | 2.1 Appearance                                        | 12       |
|      | 2.2 Unit Dimension                                    | 12       |
|      | 2.3 Mounting                                          | 12       |
|      | 2.4 Power Supply Wiring                               | 13       |
|      | 2.5 Chassis Ground Wiring                             | 14       |
|      | 2.6 Ethernet Port Wiring                              | 14       |
|      | 2.6.1 Straight through Connection                     | 14       |
|      | 2.6.2 Cross-over Connection                           | 15       |
|      | 2.7 Serial Port Wiring                                | 15       |
|      | 2.7.1 P3 (RS-422/485) Wiring                          | 15       |
|      | 2.7.2 P4/P5/P6 (RS485) Wiring                         | 16       |
| Chap | oter 3 Operating the PMC-1304-3                       | 17       |
|      | 3.1 LED Indicators                                    | 17       |
|      | 3.2 Reset Button                                      | 17       |
| Chap | oter 4 Configuring the PMC-1304-3 via the Web Console | 18       |
|      | 4.1 On-line Web Console Login                         | 18       |
|      | 4.2 Off-line Web Console Login                        | 20       |
|      | 4.3 Web Interface                                     | 21       |
|      | 4.3.1 Device Settings                                 | 21       |
|      | 4.3.2 Channel Management                              | 24       |
|      | 4.3.3 Data Cache Management                           | 31       |
|      | 4.3.4 System Maintenance                              | 35       |
| Chap | oter 5 Modbus Register Map                            | 40       |
|      | 5.1 Analog Input Register                             | 40       |
|      | 5.2 Digital Input Register                            | 40       |
|      | 5.3 Energy Register                                   | 41       |
|      | 5.4 Remote Control                                    | 41       |
|      | 5.5 SOE                                               | 41       |
|      | 5.6 Time                                              | 42       |
|      | 5.7 Data Recorder Log                                 | 42       |
|      |                                                       |          |
|      | 5.8 Historic SOE Log                                  | 43       |
|      | 5.8 Historic SOE Log         5.9 WFR Log              | 43<br>44 |

| Appendix A Technical Specifications |    |
|-------------------------------------|----|
| Appendix B Standards Compliance     |    |
| Appendix C Ordering Guide           |    |
| Contact us                          | 51 |

## **Chapter 1 Introduction**

This manual explains how to use the PMC-1304-3 Communications Processor. Throughout the manual the term "PMC-1304-3" generally refers to all models. Differences between models are indicated with the appropriate model number.

This chapter provides an overview of the PMC-1304-3 Communications Processor and summarizes many of its key features.

#### 1.1 Overview

The PMC-1304-3 is the ideal embedded equipment for connecting RS-422 or RS-485 enabled serial devices to an IP-based LAN, making it possible for SCADA or other applications to access serial devices over a LAN for monitoring and control applications. The PMC-1304-3 has been specifically designed with industrial automation in mind and therefore provides un-surpassed performance and reliability under the harshest industrial environments. The basic Model, PMC-1304-3-T, provides Modbus Gateway function from Modbus TCP to RTU and supports interrogation from multiple Modbus Masters. The optional RTU Model, PMC-1304-3-R, provides Modbus Mastering capability with local data caching and logging to enhance overall system performance and redundancy. Not only does the RTU Model support the polling of Real-Time data, it also supports the uploading of Data Logs, Event Logs and Waveform Logs for CET devices that provide these advanced capabilities.

The PMC-1304-3 comes with Tx/Rx LEDs for the serial ports on the front panel. The LEDs not only indicate the network status but also help to monitor the communications activities of the attached serial devices.

The PMC-1304-3 can be setup through its user-friendly web console.

#### 1.2 Features

- Dual 10/100BaseT (RJ45)
- Standard 2Xrs-485, optional 4Xrs-485
- Basic Model
  - Modbus Gateway function for 32 Slave IEDs per RS-485 or a maximum of 128 Slave IEDs per device
- RTU Model
  - Modbus Mastering, Local Data Caching and logging for 64 Slave IEDs per RS-485 port or 256 Slave IEDs per device for a maximum of 25,600 data points.
  - 2GB On-Board Log Memory, sufficient for storing data @ 60-minute interval for 900 days
  - Scheduled uploading of Data Log in CSV format to an external FTP Server
- The PMC-1304-3 is designed to withstand the harshest industrial environments
  - 15kV (contactless) & 6kV (contact) ESD protection and 3kV isolation protection for all Serial signals
  - ✤ 1.5kV isolation protection for Ethernet ports
- Simple port configuration via its built-in web interface
- DIN-Rail or Surface Mounting

| Models and Fu | nctions |
|---------------|---------|
|---------------|---------|

| Functions                        | PMC-1304-3 Models |     |  |
|----------------------------------|-------------------|-----|--|
| Functions                        | т                 | RTU |  |
| Modbus Gateway                   |                   | •   |  |
| Data collecting and Transmission |                   |     |  |
| Local Data Logging               |                   |     |  |
| Data Storing                     |                   | •   |  |
| FTP/Uploading CSV Files          |                   | •   |  |
| Offline Configuration            |                   | •   |  |
| Online Configuration             |                   |     |  |
| Online Debugging                 |                   |     |  |

Supported

#### **1.3 Typical Applications**

The PMC-1304-3 is an ideal instrument to connect serial devices to an IP based Ethernet LAN for any industrial automation systems that require insulation protection as well as high reliability. With its built-in dual Ethernet ports, the PMC-1304-3 is capable of operating under a Single Networking or Dual Networking architecture.

#### 1.3.1 Modbus TCP to RTU Gateway

The PMC-1304-3 supports the Modbus TCP to RTU Gateway function that makes it extremely simple for any Modbus TCP Master Application to interface with Modbus RTU enabled IEDs over a local area network. A simple web-based interface allows the users to easily configure the TCP to RTU address mapping as well as which downstream RS-485 port the Slave IEDs are located.

Notes for Basic Model:

- 32 Slave IEDs per RS-485 port or a maximum of 128 Slave IEDs per device
- 4 Modbus Masters per device

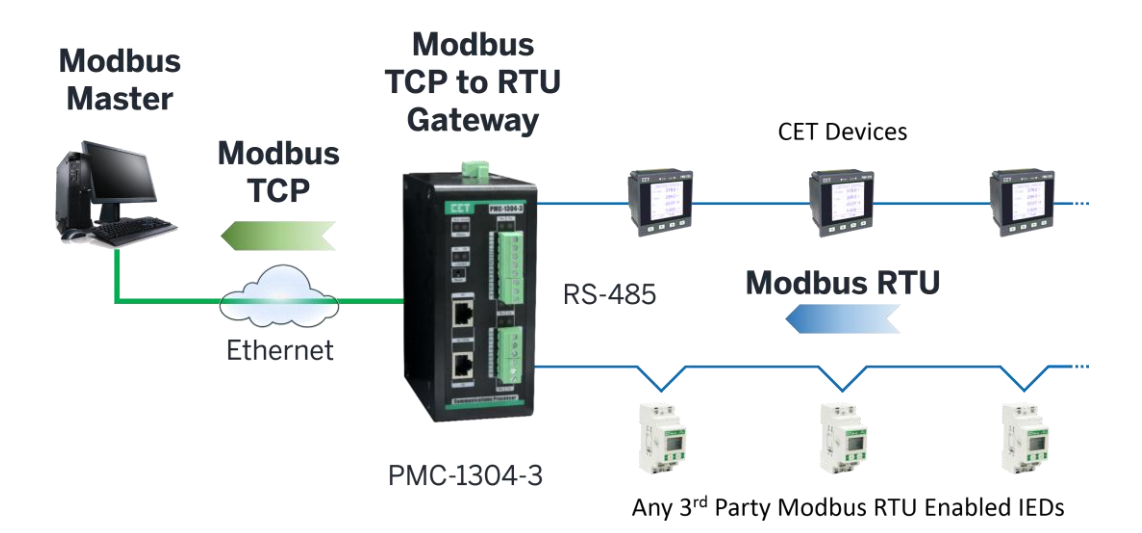

Figure 1-1 Modbus RTU to TCP Gateway

#### 1.3.2 Multiple Modbus TCP Masters Support

The PMC-1304-3 supports multiple Modbus TCP Master simultaneously to facilitate information sharing while minimizing the implementation cost. For highly data or communication intensive applications. The RTU Model is recommended.

Notes for RTU Moles:

- 64 Slave IEDs per RS-485 port or a maximum of 256 Slave IEDs per device
- 16 Modbus Masters per device

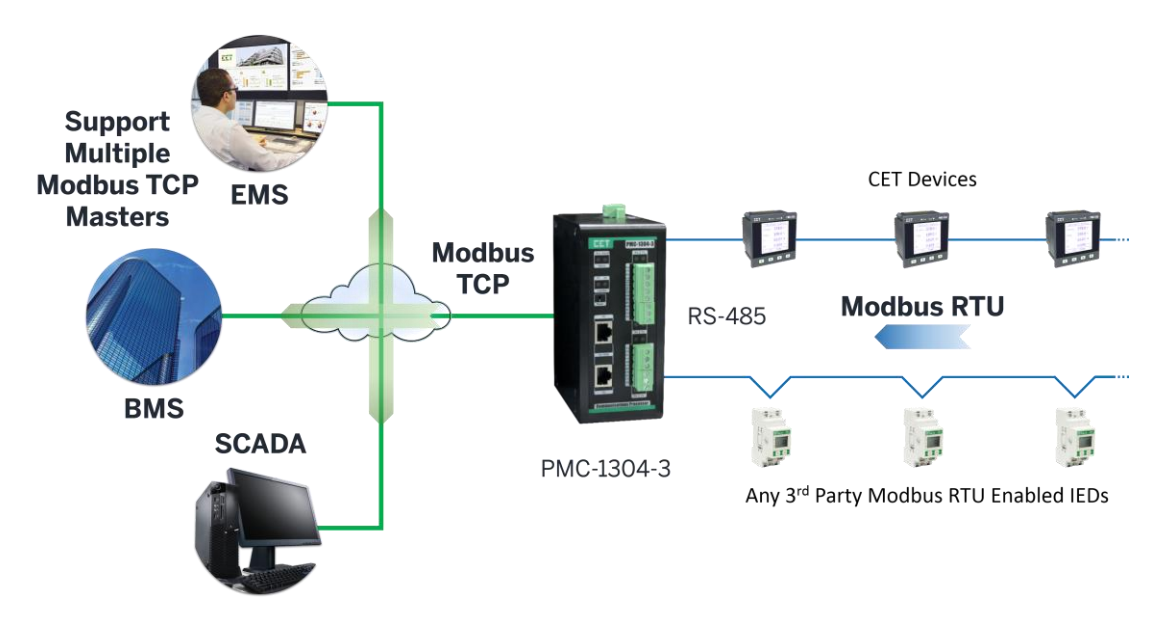

Figure 1-2 One PMC-1304-3 Serving 3 Modbus Masters Simultaneous

#### 1.3.3 Data Logging

The RTU Model supports embedded Modbus RTU mastering as well as Local Data Caching and Data Logging of real-time parameters from Slave IEDs for a maximum of 25,600 data points. The device can be configured to perform data logging from 1-minute to 60-minute intervals. With its large on-board non-volatile Log Memory, the device is capable of storing interval. These features enhance the overall system performance and reliability, reduce the CPU loading of the Head-End applications such as EMS, BMS or SCADA and provide an extra level of data redundancy for IEDs without any on-board memory.

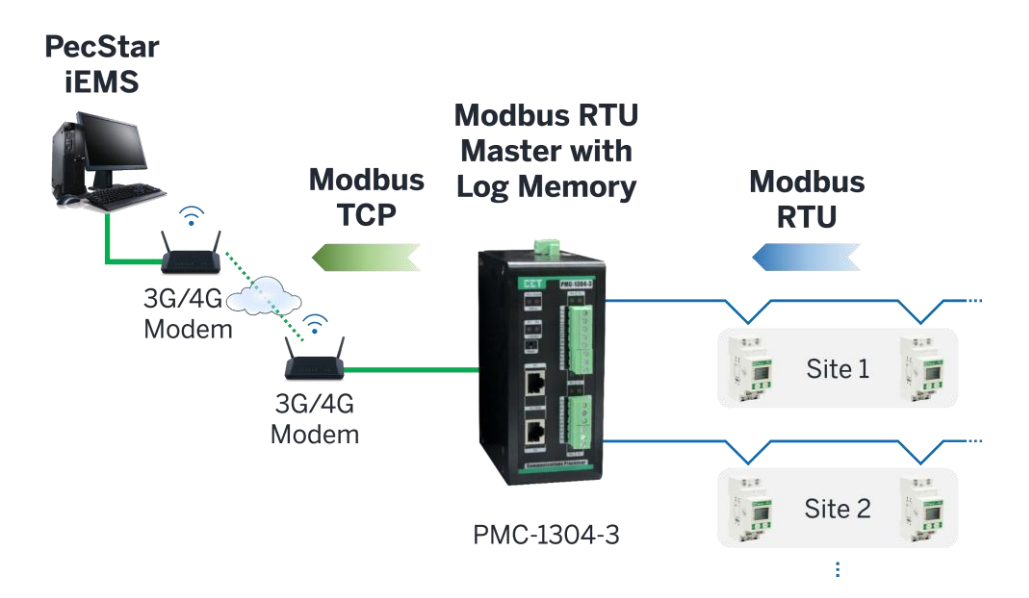

Figure 1-3 Multi-site Data Collection through 3G/4G Modems

In addition, the RTU Model may be deployed as a stand-alone Data Logger without any Head-End systems in a Local Area Network or in remote locations when it's paired with an external 3G/4G modem. The RTU Model's FTP allows manual access and uploading of historical information in zipped CSV format. This versatile function allows users to perform simple data logging of Slave IEDs locally or remotely without any expensive software.

Not only does the RTU Model support Modbus Slave Devices from CET, it can also support the Modbus RTU Mastering of practically and 3<sup>rd</sup> party Modbus IEDs with customized device drivers.

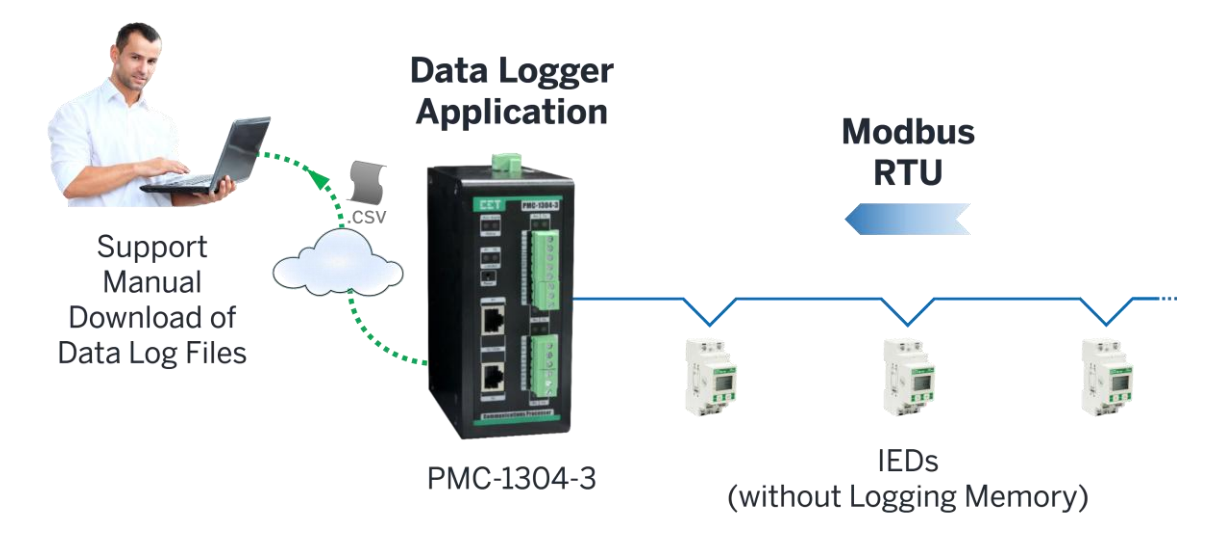

Figure 1-4 Stand-alone Data Logger Application

#### **1.3.4 FTP Client Support**

The RTU Model can be configured as an FTP Client to push the most recent data log files in CSV format to an external FTP Server over an intranet or internet at pre-determined intervals from hourly to weekly. This is especially useful for distributed or remote Energy Management applications where real-time data update is not required. The log files will be deposited at the FTP Server at scheduled intervals which can then be processed by 3<sup>rd</sup> party applications.

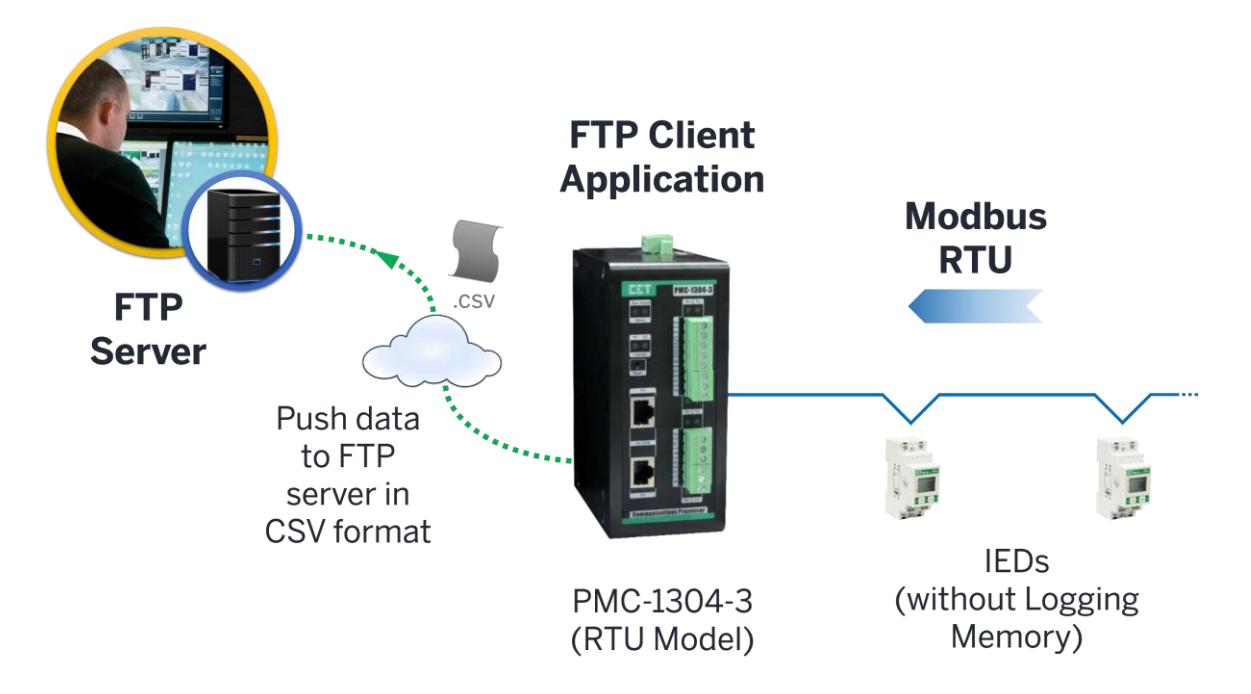

Figure 1-5 Data Push to FTP Server in CSV Format

The table below lists the PMC-1304-3's various historical data as per configured recording intervals which can be implemented by **IBD\_admin**, please contact your local CET Representatives for authority for further configuration.

| Recording Interval () | Historical Data (Days) |
|-----------------------|------------------------|
| 1                     | 15                     |
| 5                     | 60                     |
| 10                    | 120                    |
| 15                    | 180                    |

#### 1.4 Getting more information

Additional information is available from CET via the following sources:

- Visit www.cet-global.com
- Contact your local representative
- Contact CET directly via email or telephone

## **Chapter 2 Installation**

#### 2.1 Appearance

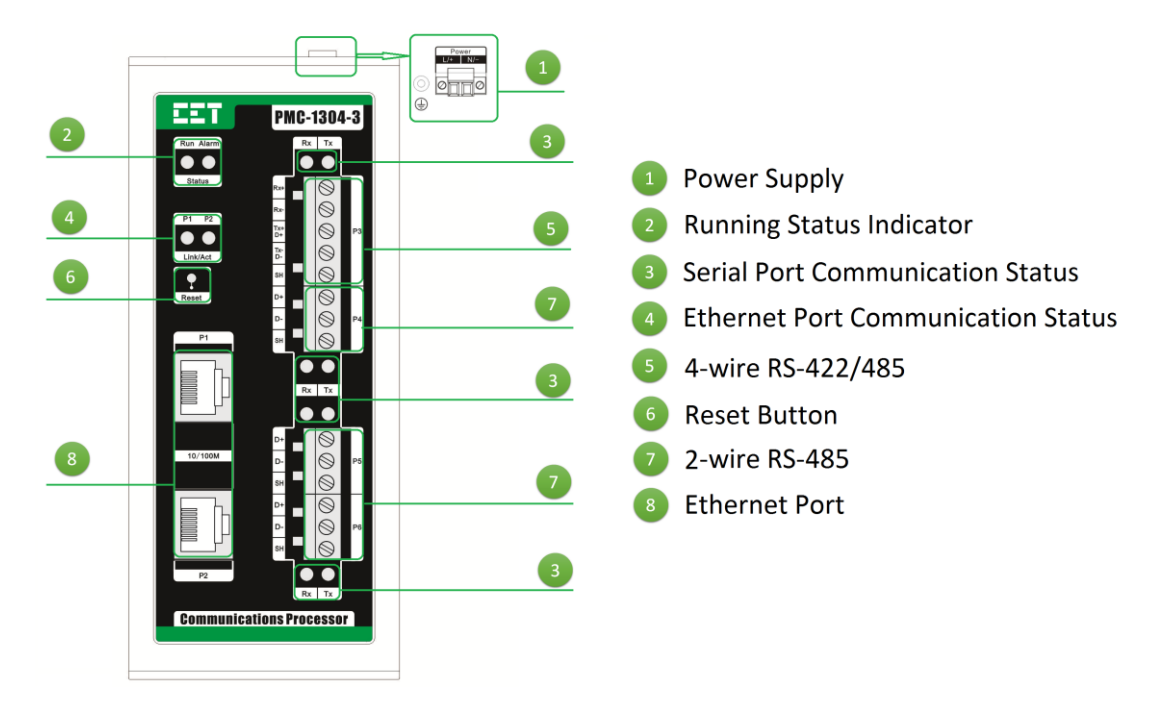

Figure 2-1 Appearance

#### 2.2 Unit Dimension

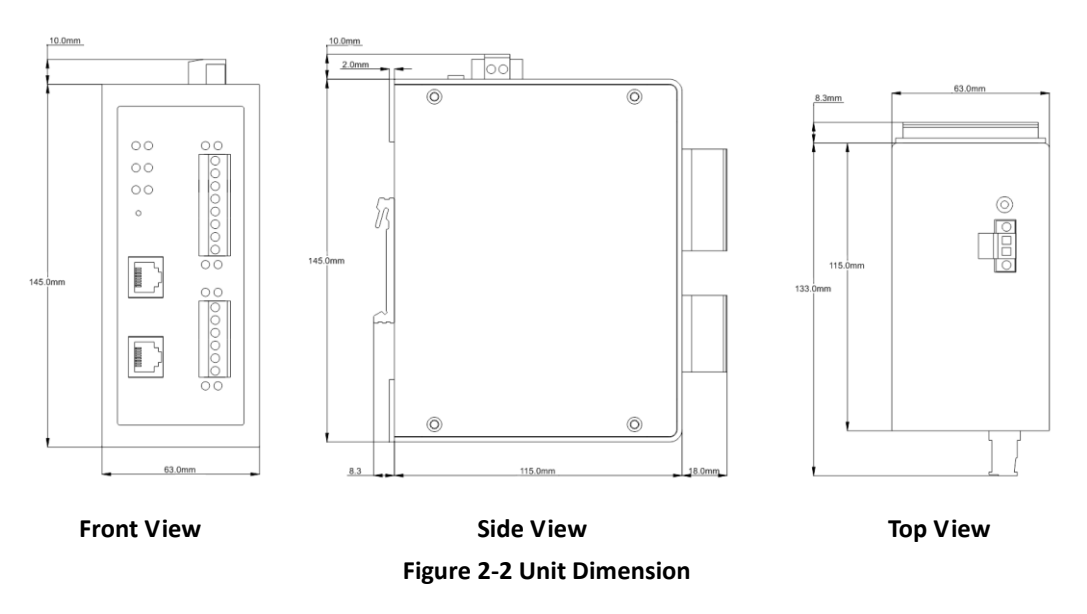

#### 2.3 Mounting

The PMC-1304-3 should be installed in a dry environment with no dust and kept away from heat, radiation and electrical noise source.

#### **DIN-Rail Mounting**

Installation step:

- Before installation, make sure that the DIN rail is already in place
- Move the installation clip at the bottom of the PMC-1304-3 downward to the "unlock" position
- Mount the PMC-1304-3 on the DIN rail
- Push the installation clip upward to the "lock" position to secure the PMC-1304-3 on to the DIN Rail

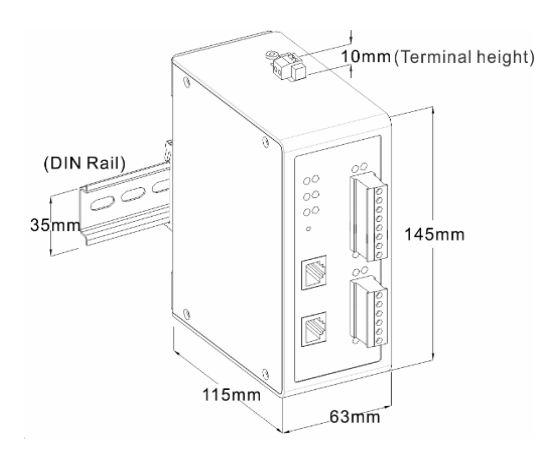

Figure 2-3 DIN-Rail Mounting

#### **Surface Mounting**

Installation steps:

- Pre-drill the mounting holes based on the mounting diagram as shown in Figure 2-4
- Fit the device through the cutout
- Use four screws to fix the device tightly against the panel

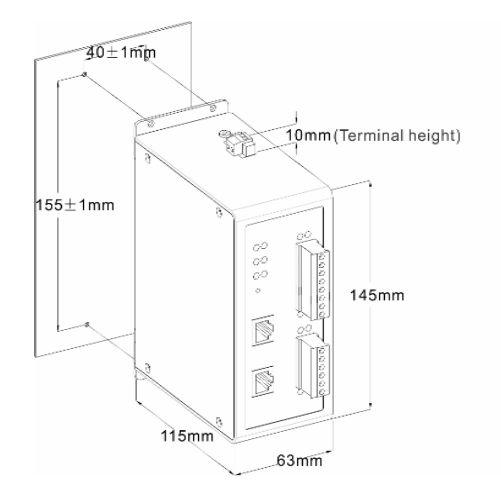

Figure 2-4 Surface Cutout Mounting

#### 2.4 Power Supply Wiring

Please consult the serial number label to ensure that the supply voltage is within the range of the PMC-1304-3's power supply specifications.

For AC supply, connect the live wire to the L/+ terminal and the neutral wire to the N/- terminal.

For DC supply, connect the positive wire to the L/+ terminal and the negative wire to the N/- terminal.

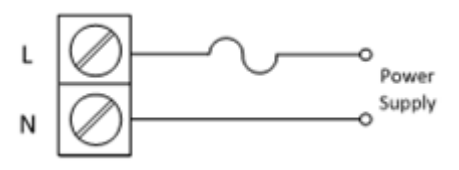

**Figure 2-5 Power Supply Connections** 

#### 2.5 Chassis Ground Wiring

Installation:

- Connect one end of the ground wire to the Chassis Ground terminal on the PMC-1304-3 using a spade connector
- Connect the other end of the ground wire to an Earth ground

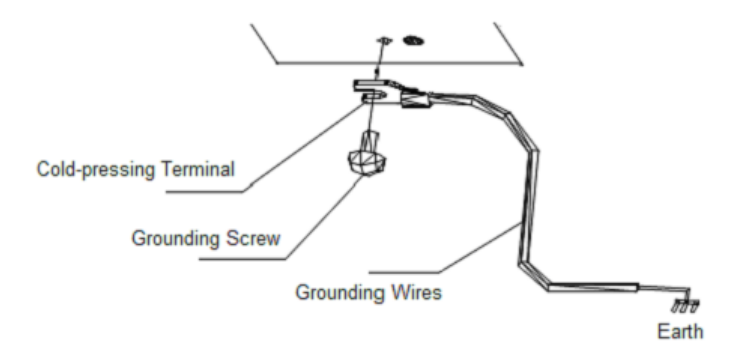

#### Figure 2-6 Chassis Ground Connection

#### 2.6 Ethernet Port Wiring

Connect one end of the Ethernet cable to PMC-1304-3 Ethernet port and the other end of the cable to the Ethernet network.

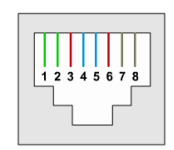

Figure 2-7 RJ45 Connector

| Pin     | Meaning        |
|---------|----------------|
| 1       | Transmit Data+ |
| 2       | Transmit Data- |
| 3       | Receive Data+  |
| 4,5,7,8 | NC             |
| 6       | Receive Data-  |

Table 2-1 RJ45 Connector Pin Description for 10/100BaseT Applications

#### 2.6.1 Straight through Connection

A straight through RJ45 cable should be used if the PMC-1304-3 is connected to an Ethernet switch or hub. The following figure illustrates the definition of an 8-pin RJ45 straight through cable. The color-coded wires should be connected to the pins of the RJ45 connector as follows:

| Pin 1: Orange-W<br>Pin 2: Orange<br>Pin 3: Green-Wh<br>Pin 4: Blue<br>Pin 5: Blue-Whit<br>Pin 6: Green<br>Pin 7: Brown-Wh<br>Pin 8: Brown | 'hite<br>iite<br>e<br>nite | Pin 1:<br>Pin 2:<br>Pin 3:<br>Pin 4:<br>Pin 5:<br>Pin 6:<br>Pin 7:<br>Pin 8: | Orange-White<br>Orange<br>Green-White<br>Blue<br>Blue-White<br>Green<br>Brown-White<br>Brown |
|----------------------------------------------------------------------------------------------------|----------------------------|------------------------------------------------------------------------------|----------------------------------------------------------------------------------------------|
| RJ45 8 00 00 00 00 00 00 00 00 00 00 00 00 0                                                                                              |                            | 8 7 6 5 4 3 2 1                                                              | RJ45                                                                                         |

Figure 2-8 Straight through Connection

#### 2.6.2 Cross-over Connection

A cross-over RJ45 cable should be used if the PMC-1304-3 is connected directly to a PC's Ethernet port. The following figure illustrates the definition of an 8-pin RJ45 cross-over cable. The color-coded wires should be connected to the pins of the RJ45 connector as follows:

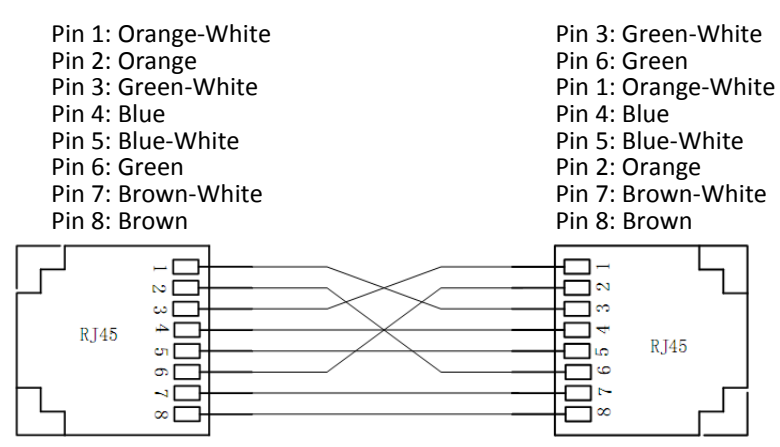

**Figure 2-9 Cross-over Connection** 

#### 2.7 Serial Port Wiring

#### 2.7.1 P3 (RS-422/485) Wiring

The P3 port of PMC-1304-3 can be used as a RS-485 or a RS-422 port. The following figure illustrates the RS-422/485 communications connections on the PMC-1304-3:

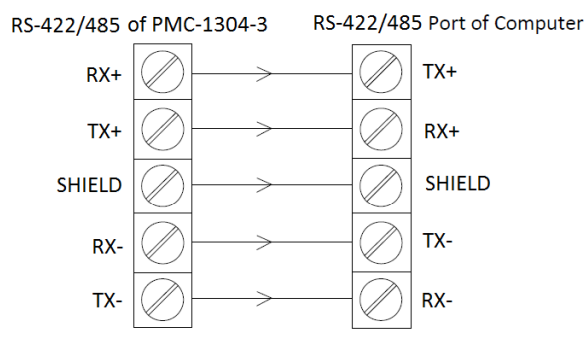

Table 2-3 RS-422/485 Connection

#### 2.7.2 P4/P5/P6 (RS485) Wiring

The PMC-1304-3 provides three RS-485 ports (P4, P5 and P6). The following figure illustrates the RS-485 communications connections on the PMC-1304-3:

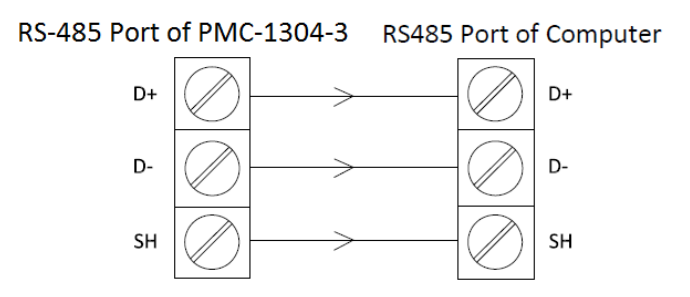

Table 2-3 RS-485 Connection

## Chapter 3 Operating the PMC-1304-3

#### **3.1 LED Indicators**

There are 12 LED indicators on the PMC-1304-3's front panel as described in the following table.

| LED Indi | Indicator Color Status Description |           | Description                           |                                      |                              |                    |
|----------|------------------------------------|-----------|---------------------------------------|--------------------------------------|------------------------------|--------------------|
| RUN      |                                    | Green     | On                                    | Abnormal Condition                   |                              |                    |
|          |                                    |           | Off                                   | Not powered up or abnormal condition |                              |                    |
|          |                                    |           | Blinking Working normally             |                                      |                              |                    |
| Alarm    |                                    | Alarm Red |                                       | Red                                  | On                           | Abnormal condition |
|          |                                    | neu       | Blinking Restoring default parameters |                                      | Restoring default parameters |                    |
| P1/P2    |                                    |           | On                                    | Connected but no data activities     |                              |                    |
|          |                                    | P1/P2     |                                       | Yellow                               | Off                          | Disconnected       |
|          |                                    |           | Blinking                              | Data activities                      |                              |                    |
| P3~P6    | Rx                                 | Green     | Blinking                              | Receiving data                       |                              |                    |
|          | Tx                                 | Yellow    | Blinking                              | Transmitting data                    |                              |                    |

#### Table 3-1 LED Indicators

#### 3.2 Reset Button

The front panel has a **Reset** button. Use a pointed object, such as a straightened paper clip or the tip of a ball-point pen to access the **Reset** button.

- Press and hold the **Reset** button for less than 5 seconds will cause the PMC-1304-3 to initiate a reboot sequence. The reboot process would be completed when the **Run** indicator is off.
- Press and hold the Reset button for longer than 5 seconds will lead the PMC-1304-3 to reset to default, when the Alarm indicator will be on and off with 0.5 second interval, and then blinks for three times.

### Chapter 4 Configuring the PMC-1304-3 via the Web Console

This section gives corresponding Web operations for the T Model and RTU Model.

- For the T Model, there is only On-line Web Console that can be used to configure a PMC-1304-3-T.
- For the RTU Model, PMC-1304-3-R Web Console has two programming modes: On-Line and Off-Line. The On-Line mode is used to query and configure a connected PMC-1304-3-R, while the Off-Line mode is used to configure most of parameters for a PMC-1304-3-R without physically connecting to the PMC-1304-3-R.

|                       | PMC-1304-3 Models     |   |     |
|-----------------------|-----------------------|---|-----|
| 1 <sup>st</sup> level | 2 <sup>nd</sup> level | т | RTU |
|                       | Network               | - | •   |
| Device Settings       | Time                  |   | •   |
|                       | FTP Password          |   | •   |
|                       | Channel Settings      |   | •   |
|                       | Slave IED Management  |   | •   |
| Channel Management    | Driver Management     |   | •   |
|                       | Modbus Gateway        | - | •   |
|                       | Serial Port           | - |     |
| Data Cacha Managamant | Cache Management      |   | •   |
| Data Cache Management | Data Cache            |   | •   |
|                       | Password Setup        | - | •   |
|                       | Statistic             |   | •   |
| System Maintonanco    | Clear History         |   | •   |
| System Maintenance    | Backup/Restore        | - | •   |
|                       | System Information    |   | •   |
|                       | Reboot                |   | •   |

#### Web Console Menus and Models:

Available

#### 4.1 On-line Web Console Login

1) Open your Internet Explorer with the scripting function enabled. To enable scripting for your browser, right click on your Internet Explorer icon and select Properties from the pop-up dialog box. The **Internet Options** window appears. Select the Security tab and then click on the **Custom Level** button near the bottom of the window. The **Security Settings** window appears. Enable the three options as shown below and then click **OK**.

| ternet Options                                              | ?! ×         Security Settings         ?! |
|-------------------------------------------------------------|-------------------------------------------|
|                                                             | Settings:                                 |
| Select a Web content gone to specify its security settings. | Scripting                                 |
|                                                             | Active scripting                          |
|                                                             | O Disable                                 |
| Internet Local intranet Trusted sites Restricted            | Enable                                    |
| sites                                                       | O Prompt                                  |
| Internet                                                    | I Allow paste operations via script       |
| This zone contains all Web sites you                        | O Disable                                 |
| haven't placed in other zones                               | Enable                                    |
|                                                             | O Prompt                                  |
| Security level for this zone                                | Scripting of Java applets                 |
|                                                             | O Disable                                 |
| Custom                                                      | Enable                                    |
| Custom settings.                                            | O Prompt                                  |
| To use the recommended settings, click Default Level        | 1 Llear Authoritication                   |
|                                                             |                                           |
|                                                             | Reset custom settings                     |
|                                                             | Parat has been and Parat                  |
| Custom Level Default Leve                                   | I Keset to: High                          |
|                                                             |                                           |
|                                                             | OK Carcal                                 |
| OK Cancel /                                                 | Apply Cancer                              |

2) The default IP Addresses of the PMC-1304-3's two Ethernet Ports (P1 and P2) are 192.168.0.127 and 192.168.1.127, respectively. Configure the IP address of the PC to the same network segment as the connected Ethernet port. For example, configure the IP Address and the Subnet Mask of the PC as 192.168.0.100 and 255.255.255.0 as shown below, if connected to Ethernet Port 1 192.168.0.127. If connecting to Ethernet Port 2 of the PMC-1304-3, the PC's IP address and Subnet Mask should be configured as 192.168.1.100 and 255.255.255.0, respectively.

| Connect using:                                                                | You can get IP settings assigned automatically if your network supports<br>this capability. Otherwise, you need to ask your network administrator<br>for the appropriate IP settings. |
|-------------------------------------------------------------------------------|----------------------------------------------------------------------------------------------------|
| his connection uses the following items:                                      | C Obtain an IP address automatically                                                                                                    |
| Client for Microsoft Networks                                                 | Use the following IP address:                                                                                                    |
| By Network Load Balancing                                                     | IP address: 192 . 168 . 0 . 100                                                                                                    |
| File and Printer Sharing for Microsoft Networks     Thermet Protocol (TCP/IP) | Subnet mask: 255 . 255 . 255 . 0                                                                                                    |
|                                                                               | Default gateway:                                                                                                    |
| Description                                                                   | C Obtain DNS server address automatically                                                                                                    |
| Transmission Control Protocol/Internet Protocol. The default                  | Use the following DNS server addresses:                                                                                                    |
| across diverse interconnected networks.                                       | Preferred DNS server:                                                                                                    |
| Show icon in notification area when connected                                 | Alternate DNS server:                                                                                                    |
| ✓ Notify me when this connection has limited or no connectivity               | Advanced                                                                                                    |

3) Enter the IP Address of the PMC-1304-3 in the Address input box of the Internet Explorer (IE) and then press **<Enter>**. The default IP address is 192.168.0.127 for Ethernet 1 and 192.168.1.127 for Ethernet 2.

4) The PMC-1304-3's On-line Web Console's Login page appears. Enter the User name and Password. The default user name is "user", and the default password is "123456".

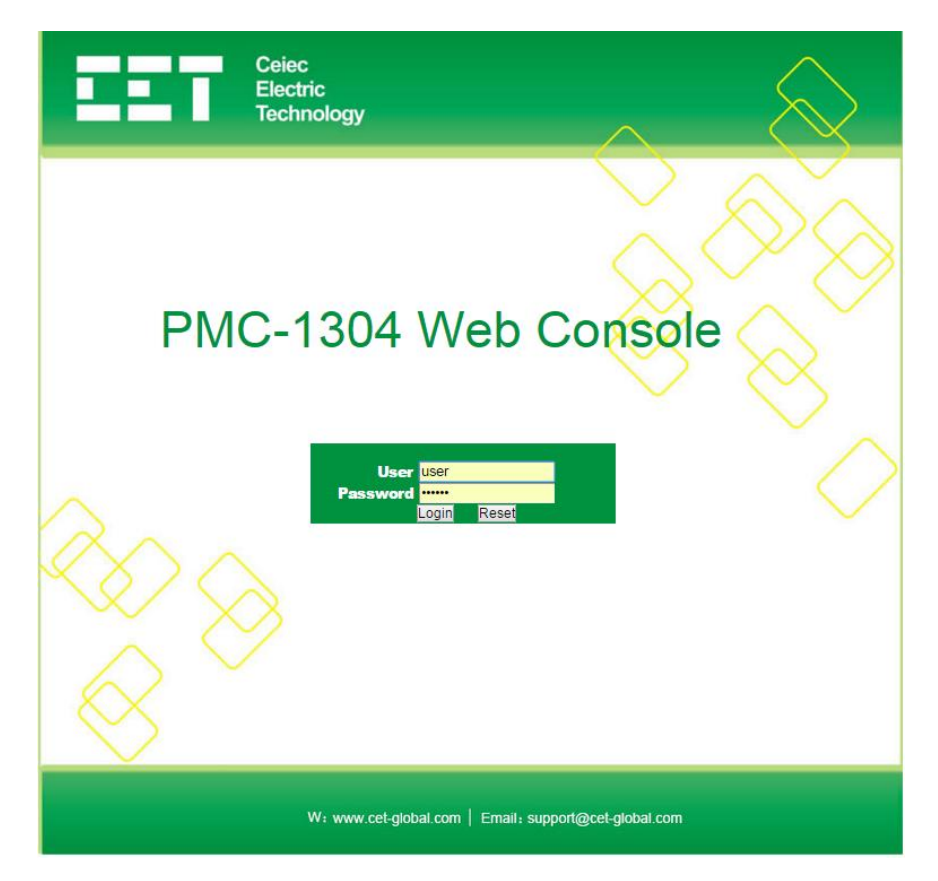

#### 4.2 Off-line Web Console Login

To run the PMC-1304-3 Off-Line Web Console, the program should be installed by double clicking the "PMC-1304-3 Web Console Setup.exe". After installation, double click the "PMC-1304-3\_EN" to open Off-Line Web Console. The PMC-1304-3's Off-line Web Console's Login page appears. Enter the User name and Password. The default user name is "user", and the default password is "123456". Click "Login" to choose the way to enter the Web Console.

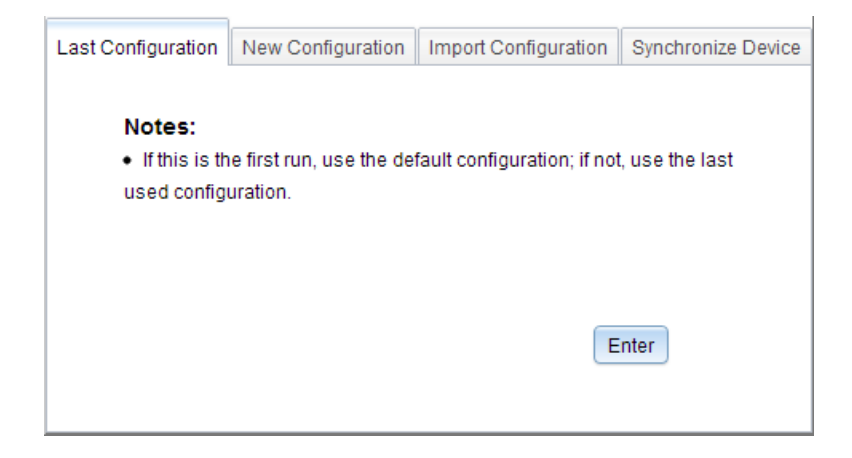

| Option                                                  | Option Description                                   |                         |  |  |
|---------------------------------------------------------|------------------------------------------------------|-------------------------|--|--|
|                                                         | If the user is running it for first time, the New    |                         |  |  |
| Last Configuration                                      | Configuration should be used, otherwise, select      |                         |  |  |
|                                                         | Last Configuration                                   |                         |  |  |
|                                                         | Soloct the model and then perform configuration      | Default:                |  |  |
| New Configuration                                       | based on its default and                             | PMC-1304-3-R-00-04-2-   |  |  |
|                                                         | based on its default one                             | T2-XX-XXXX-I            |  |  |
| Import Configuration Import a backup configuration file |                                                      |                         |  |  |
| Synchronize Device: Syr                                 | nchronize the PMC-1304-3's device configuration to O | ff-Line Web Console via |  |  |
| an Ethernet connection                                  |                                                      |                         |  |  |
| ID Address                                              | Enter the static IP address of PMC-1304-3 to         | 0.0.0.0 to              |  |  |
| IP Address                                              | synchronize device configuration                     | 255.255.255.255         |  |  |
| Discover DMC 1204                                       | Discover the IP addresses of all PMC-1304-3 in       |                         |  |  |
| Discover PIVIC-1304                                     | LAN to choose                                        |                         |  |  |
| <enter></enter>                                         | Enter the selected configuration page                |                         |  |  |

#### 4.3 Web Interface

#### 4.3.1 Device Settings

#### 4.3.1.1 Network Settings

This option is available in both T Model and RTU Model. For the RTU Model, this option exists in both the On-Line and Off-Line programming modes.

Click on **Network** under **Device Settings** on the left-hand pane and the following screen appears. Modify the networking settings based on the actual situation. Click **Submit>** and **Save>** to save your changes. Please be reminded that the IP addresses for the two Ethernet ports should not be in the same subnet.

#### T Model:

|                                        | PMC-13          | 04 Web Console | 🔛 Save 🛛 Quit |
|----------------------------------------|-----------------|----------------|---------------|
| <ul> <li>Device Settings</li> </ul>    | 宁 Submit        |                |               |
| Network                                | Ethernet 1      |                |               |
| <ul> <li>Channel Management</li> </ul> | ID Address      | 100,100,0,107  |               |
| Serial Port                            | IF Address      | 192.168.0.127  |               |
| Modbus Gateway                         | Subnet Mask     | 255.255.255.0  |               |
| <ul> <li>System Maintenance</li> </ul> |                 |                |               |
| Password Setup                         | Ethernet 2      |                |               |
| Backup/Restore                         | IP Address      | 192.168.1.127  |               |
| System Information                     | Subnet Mask     | 255.255.255.0  |               |
| Reboot                                 |                 |                |               |
|                                        | Others          |                |               |
|                                        | Default Gateway | 192.168.0.1    |               |
|                                        |                 |                |               |

#### **RTU Model:**

|                                           | PMC-130         | 4 Web Console | Save Quit |
|-------------------------------------------|-----------------|---------------|-----------|
| <ul> <li>Device Settings</li> </ul>       |                 |               |           |
| Network                                   | Ethernet 1      |               |           |
| Time                                      | IR Addrose      | 100,100,0,107 |           |
| Channel Management                        | ir Address      | 192.168.0.127 |           |
| <ul> <li>Data Cache Management</li> </ul> | Subnet Mask     | 255.255.255.0 |           |
| <ul> <li>System Maintenance</li> </ul>    | Ethernet 2      |               |           |
|                                           | Lucinetz        |               |           |
|                                           | IP Address      | 192.168.1.127 |           |
|                                           | Subnet Mask     | 255.255.255.0 |           |
|                                           | 0               |               |           |
|                                           | Others          |               |           |
|                                           | Default Gateway | 192.168.0.1   |           |
|                                           | DNS1            |               |           |
|                                           | DNS2            |               |           |
|                                           | DN32            |               |           |
|                                           |                 |               |           |

| Option          | Description                                  | Setting                     |
|-----------------|----------------------------------------------|-----------------------------|
|                 | Configure the DMC 1204 2's ID address        | Default IP1 = 192.168.0.127 |
| IP Address      | Configure the PMC-1504-5 STP address         | Default IP2 = 192.168.1.127 |
| Subnet Mask     | Configure the Subnet Mask                    | Default = 255.255.255.0     |
| Default Gateway | Configure the Default Gateway's IP address   | Default = 192.168.0.1       |
|                 | Configure the Domain Name System (DNS) that  |                             |
| DNS1/DNS2       | connected to the network. The two parameters | Default =Null               |
|                 | are only available in the RTU Model.         |                             |

#### Notes:

- 1) The IP addresses for the two Ethernet ports must be in different subnets.
- 2) The Default Gateway must be in the same subnet as one of the IP addresses.
- 3) Click **<Submit>** at the upper left-hand corner of the right-hand pane to store the new configuration in a local cache before leaving this page.
- 4) Save configuration.
  - For on-line mode, click <Save> at the upper right-hand corner of the web page to save the new configuration and it will be take effect only after the device reboots.
  - For off-line model, click <Save> at the upper right-hand corner of the web page to save the new configuration to the device's configuration file that is stored on the PC for Off-Line programming and then synchronize the new configuration to the device via System Maintenance > Backup/Restore > Synchronization Settings menu.
- 5) Click <**Quit**> to leave the PMC-1304-3 Web Console. Please ensure that your changes have been saved before leaving.

#### 4.3.1.2 Time Settings

This option exists in both the On-Line and Off-Line programming modes, but only for the RTU Model.

Click on **Time** under **Device Settings** on the left-hand pane and the following screen appears. Click **Submit>** and **Save>** to save your changes after modification.

#### Off-line Mode:

| PMC-1304 Web Console                                                |                                                    |                                      |  |  |
|---------------------------------------------------------------------|----------------------------------------------------|--------------------------------------|--|--|
| Device Settings     Network     Time                                | Ŷ Submit<br>Time                                   |                                      |  |  |
| Channel Management     Data Cache Management     System Maintenance | Time Zone<br>Clock Source                          | (UTC+08:00) Beijing, Cho v<br>SNTP v |  |  |
|                                                                     | SNTP Settings                                      | 127.0.0.1                            |  |  |
|                                                                     | Time Sync. Interval (min)<br>Accept Time Broadcast | 60 ×                                 |  |  |

#### On-line Mode:

| EET                         | PMC-13                    | 04 Web Console              |
|-----------------------------|---------------------------|-----------------------------|
| Device Settings     Network | ☆ Submit<br>Device Clock  |                             |
| Time<br>FTP Password        | Device Date               | 2016-08-31 🔹                |
| Channel Management          | Device Time               | 11:03:21 🔹                  |
| Data Cache Management       | Sync. PC Clock            |                             |
| System Maintenance          | Time Settings             |                             |
|                             | Time Zone                 | (UTC+08:00) Beijing, Chor 🔍 |
|                             | Clock Source              | SNTP 👻                      |
|                             | SNTP Settings             |                             |
|                             | Server IP                 | 127.0.0.1                   |
|                             | Time Sync. Interval (min) | 60                          |
|                             | Accept Time Broadcast     |                             |

| Option                      | Description                                   | Setting               |  |  |  |
|-----------------------------|-----------------------------------------------|-----------------------|--|--|--|
| Device Clock (On-line Mode) |                                               |                       |  |  |  |
| Device Date                 | Configure the device date                     |                       |  |  |  |
| Device Time                 | Configure the device time                     |                       |  |  |  |
| Sunc BC Clock               | Synchronize with PC Clock by selecting        | Dofault - Dicablod    |  |  |  |
| Sync. PC Clock              | check-box                                     | Delault – Disableu    |  |  |  |
| Time Settings               |                                               |                       |  |  |  |
| Time Zone                   | Configure the Time Zone                       | Default = UTC + 08:00 |  |  |  |
|                             | Select the clock source for Time Sync.        |                       |  |  |  |
| Clock Source                | RTC: Internal RTC                             | Default = RTC         |  |  |  |
|                             | SNTP: Simple Network Time Protocol            |                       |  |  |  |
| SNTP Settings               |                                               |                       |  |  |  |
| Server IP                   | Specify the SNTP Server's IP address          | Default = 127.0.0.1   |  |  |  |
| Time Sync. Interval         | Specify how often the PMC-1304-3 contacts the | 1 to 300 minutes      |  |  |  |
| (min)                       | NTP server for the correct time               | Default = 60          |  |  |  |
| Accept Time                 | Allow the DMC 1204 2 to accept time broadcast | Dofault - disabled    |  |  |  |
| Broadcast                   |                                               |                       |  |  |  |

Notes:

1) The Default Gateway must be properly configured if the SNTP Server is not located on the same subnet as one of the Ethernet ports.

#### 4.3.1.3 FTP Password

The PMC-1304-3's built-web supports modifying FTP Password when the device is deployed as a FTP Client. This option only exists in the RTU Model's On-line programming mode. Click on **FTP Password** under **Device Settings** on the left-hand pane and the following screen appears. Enter the old username, old password, new user name and new password, and then click **Submit** to store the new password.

| EET                                                    | PMC-1304 Web Console                                                   | 🔚 Save 🛛 Quit |
|--------------------------------------------------------|------------------------------------------------------------------------|---------------|
| Device Settings     Network     Time                   | <sup>1</sup> Submit             FTP Password Setup        Old Username |               |
| FTP Password  Channel Management Data Cache Management | Old Password                                                           |               |
| System Maintenance                                     | New Password Confirm Password                                          |               |
|                                                        |                                                                        |               |

#### 4.3.2 Channel Management

#### 4.3.2.1 Channel Settings

This option exists in both the On-Line and Off-Line programming modes, but only for the RTU Model.

Click on **Channel Settings** under **Channel Management** on the left-hand pane and the following screen appears.

| EET                                       |       | PI                                                                                                    | MC-1304     | Web Cons       | sole     |           |        | C         | 🚽 Save ( | Quit |
|-------------------------------------------|-------|----------------------------------------------------------------------------------------------------|-------------|----------------|----------|-----------|--------|-----------|----------|------|
| ✓ Device Settings                         | 얍 Sub | omit                                                                                                    |             |                |          |           |        |           |          |      |
| Network                                   |       | Enabled                                                                                                    | Description | Channel Config | Baudrate | Data Bits | Parity | Stop Bits | Advanced | 1    |
| Time                                      | P3    | <ul> <li>Image: A second second s</li></ul> | Channel 1   | ModbusMaster   | 9600     | 8         | Even   | 1         | Ú7       | -    |
| <ul> <li>Channel Management</li> </ul>    | P4    | <b>v</b>                                                                                                    | Channel 2   | ModbusMaster   | 9600     | 8         | Even   | 1         | Ċ7       |      |
| Channel Settings                          | P5    | <b>V</b>                                                                                                    | Channel 3   | ModbusMaster   | 9600     | 8         | Even   | 1         | Ċ        |      |
| Slave IED Management                      | P6    | <b>V</b>                                                                                                    | Channel 4   | ModbusMaster   | 9600     | 8         | Even   | 1         | Ċ        |      |
| Driver Management                         |       |                                                                                                    |             |                |          |           |        |           |          |      |
| Modbus Gateway                            |       |                                                                                                    |             |                |          |           |        |           |          |      |
| <ul> <li>Data Cache Management</li> </ul> |       |                                                                                                    |             |                |          |           |        |           |          |      |
| <ul> <li>System Maintenance</li> </ul>    |       |                                                                                                    |             |                |          |           |        |           |          |      |
|                                           |       |                                                                                                    |             |                |          |           |        |           |          |      |

Click on a particular parameter to modify the detailed settings.

| Option         | Description                                   | Setting                                                           |
|----------------|-----------------------------------------------|-------------------------------------------------------------------|
| Enabled        | Checked if the Channel is enabled             | Enabled by default                                                |
| Description    | Channel description                           | Default = "Channel X"                                             |
| Channel Config | Only support ModbusMaster, cannot be modified | ModbusMaster                                                      |
| Baudrate       | Select the Baudrate                           | 300, 600, 1200, 2400, 4800, 9600*,<br>19200, 38400, 57600, 115200 |

| Data Bits | Select the number of Data Bits | 5, 6, 7, 8*                   |
|-----------|--------------------------------|-------------------------------|
| Parity    | Select the Parity setting      | None, Odd, Even*, Mark, Space |
| Stop Bits | Select the number of Stop Bits | 1*, 2                         |

\*Default

#### **Advanced Settings**

| Advanced Settings       |      |        |
|-------------------------|------|--------|
| Polling Delay (ms)      | 30   | *<br>* |
| Packet Timeout (ms)     | 1000 | ▲<br>▼ |
| Byte Timeout (ms)       | 20   |        |
| Transmit Delay (ms)     | 0    | *<br>* |
| Time Sync. Interval (s) | 300  | ▲<br>▼ |
| Loop Delay (s)          | 0    |        |
| Reserved                |      |        |

| Option                | Description                                                   | Setting        |  |
|-----------------------|---------------------------------------------------------------|----------------|--|
| Polling Dolay (ms)    | Time delay between the requests of conceptive Slave IEDs      | 0 to 60000 ms  |  |
| Politing Delay (IIIS) | Time delay between the requests of consecutive slave iebs     | Default = 30   |  |
| Packet Timeout        | The maximum waiting time for a response packet                | 0 to 60000 ms  |  |
| (ms)                  | The maximum waiting time for a response packet                | Default = 1000 |  |
|                       | Specify the maximum amount of time between the                | 0 to 60000 ms  |  |
| Byte Timeout (ms)     | reception of two consecutive bytes before a packet frame is   | $D_{\rm of}$   |  |
|                       | considered to have ended                                      | Delault – 20   |  |
| Transmit Delay        | Time delay for sending the next request packet after the last | 0 to 60000 ms  |  |
| (ms)                  | response packet has been received                             | Default = 0    |  |
| Time Sync. Interval   | Salast how often the Time Suns. Dackets are sent              | 0 to 60000 s   |  |
| (s)                   | Select now often the time sync. Fackets are sent              | Default = 300  |  |
| Loop Dolay (c)        | Time delay between successive scans of the entire loop of     | 0 to 60000 s   |  |
| Loop Delay (S)        | Slave IEDs                                                    | Default = 0    |  |
| Reserved              | Enter extended parameters                                     | Default =Null  |  |

#### Notes:

1) Only experienced personnel should modify the Advanced Settings of the PMC-1304-3.

#### 4.3.2.2 Driver Management

This option exists in both the On-Line and Off-Line programming modes, but only for the RTU Model. For the On-Line mode, only .SO file can be uploaded while .DRI file can be uploaded for the Off-Line mode.

Click on **Driver Management** under **Channel Management** on the left-hand pane and the following screen appears.

| Conce county                                       | 📫 Add Driver 🛛 🔞 Se | elect All 🗙 Remove Driver |                |          |
|----------------------------------------------------|---------------------|---------------------------|----------------|----------|
| Network                                            | No.                 | Select                    | Driver         | Protocol |
| Time                                               | 1                   |                           | PMC-53MV62     | Modbus   |
| Channel Management                                 | 2                   |                           | SND-ION7350V10 | Modbus   |
| Channel Settings                                   | 3                   |                           | PMC-680iV30    | Modbus   |
| Slave IED Management                               | 4                   |                           | PMC-660V14     | Modbus   |
| Driver Management                                  |                     |                           |                |          |
| Modbus Gateway                                     |                     |                           |                |          |
| Data Cache Management                              |                     |                           |                |          |
| Cache Management                                   |                     |                           |                |          |
|                                                    |                     |                           |                |          |
| Data Cache                                         |                     |                           |                |          |
| Data Cache<br>System Maintenance                   |                     |                           |                |          |
| Data Cache<br>System Maintenance<br>Password Setup |                     |                           |                |          |

| Option        | Description                               | Setting              |
|---------------|-------------------------------------------|----------------------|
| Add Driver    | Add a new Driver by clicking Add Driver   |                      |
| Select All    | Select all drivers                        |                      |
| Remove Driver | Remove the selected (checked) driver(s)   |                      |
| Select        | Select a Driver by checking the check box | Default = Un-checked |
| Driver        | Driver Description                        |                      |
| Protocol      | The Protocol implemented for the Driver   |                      |

#### Notes:

1) Once the driver has been removed, all devices requiring this driver will be removed, and their corresponding data will become N/A.

#### Add Driver

| Add Driver                                                         | ×  |
|--------------------------------------------------------------------|----|
| Browse Cancel                                                      |    |
| File extension should be .DRI, and its size must be less than 4MB. |    |
| Information                                                        |    |
| <ul> <li>Processing</li> <li>Completed!</li> </ul>                 |    |
| Upload                                                             | se |

Click Browse... to select a .DRI file and the file size must be less than 4MB.

Click Upload, the process information will be shown under Information.

#### **Remove Driver**

Select a driver from the driver list and click **Remove Driver**, the warning information will be shown as below. Click **OK** to remove the driver and **Cancel** to give up removing.

| Warning!                                                                                              | X                                          |
|----------------------------------------------------------------------------------------------------|--------------------------------------------|
| Once the Driver has been remo<br>requiring this Driver will be remo<br>corresponding data will become | ved, all IEDs<br>oved, and their<br>e N/A. |
|                                                                                                    | OK Cancel                                  |

#### 4.3.2.3 Slave IED Management

This option exists in both On-Line and Off-Line programming modes, but only for RTU Model. Please note that before adding slave IED, the corresponded drivers should be configured.

Click on **Slave IED Management** under **Channel Management** on the left-hand pane and the following screen appears.

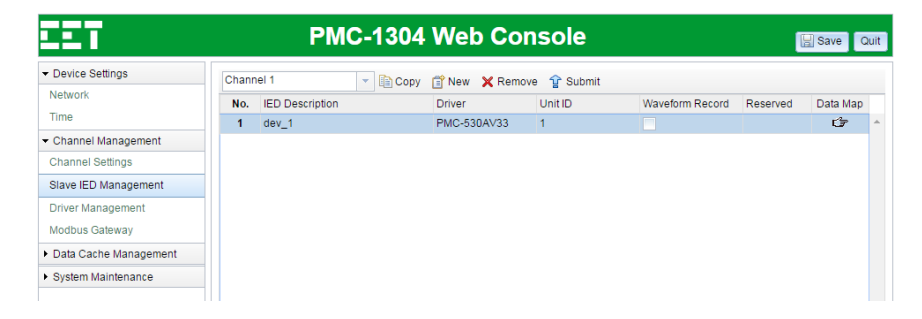

| Option          | Description                                   | Setting               |
|-----------------|-----------------------------------------------|-----------------------|
| Channel X       | Select the Channel to modify                  | Channel 1 to 4        |
| Сору            | Copy from this Channel to another             |                       |
| New             | Add a new Slave IED                           |                       |
| Remove          | Remove the selected Device                    |                       |
| No.             | IED number                                    |                       |
| IED Description | IED description                               | Maximum 51 characters |
| Driver          | Driver description                            |                       |
| Unit ID         | Slave IED Unit ID                             |                       |
| Mayoform Decord | Enable the collection of Waveform Records for | Enable or Disable     |
| wavelorm Record | CET devices that support this feature         | Default = Disable     |
| Reserved        | Enter extended parameters                     | NULL = Default        |
| Data Map        | View Driver's Data Map for the IED            |                       |

#### Notes:

- 1) Once the slave IED has been removed, its corresponding data will become N/A.
- 2) Use <Shift> and <Ctrl> keys to select multiple devices.

Click on Circ icon on the right side to reveal the data mapping information for a particular Driver as illustrated below. The data mapping is divided into five categories: AI (Analog Input), DI (Digital Input), SOE (Sequence of Event), Energy (Electrical energy) and DO (Digital Output).

| Device Settings       |          |                                      |      |                   |      |  |
|-----------------------|----------|--------------------------------------|------|-------------------|------|--|
| Network               | Ø Bac    | <pre>( IED: dev_1(PMC-530AV33)</pre> |      |                   |      |  |
| Time                  | AI       | DI SOE Energy DO                     |      |                   |      |  |
| Channel Management    | 😰 Su     | omit                                 |      |                   |      |  |
| Channel Settings      | No.      | Description                          | Unit |                   |      |  |
| Slave IED Management  | 1        | Van                                  | V    |                   | 4    |  |
| Drives Management     | 2        | Vbn                                  | V    |                   |      |  |
| Jriver Management     | 3        | Ven                                  | V    |                   |      |  |
| Nodbus Gateway        | 4        | Vin average                          | V    |                   |      |  |
| Data Cache Management | 5        | Vab                                  | V    | V                 |      |  |
| System Maintenance    | 6        | Vbc                                  | V    |                   |      |  |
|                       | 7        | Vca                                  | V    | V                 |      |  |
|                       | 8        | VII average                          | V    | V                 |      |  |
|                       | 9        | la                                   | A    | A                 |      |  |
|                       |          | lb                                   | A    |                   |      |  |
|                       | 11       | Ic                                   | A    |                   |      |  |
|                       | 12       | l average                            | A    |                   |      |  |
|                       | 13       | kWa                                  | KW   |                   |      |  |
|                       | 14       | kWb                                  | KW   |                   |      |  |
|                       | 15       | kWc                                  | KW   |                   |      |  |
|                       | 16       | ΣkW                                  | KW   |                   |      |  |
|                       | 17       | kvara                                | kvar |                   |      |  |
|                       | 18       | kvarb                                | kvar |                   |      |  |
|                       | 19       | kvarc                                | kvar |                   |      |  |
|                       | 20       | ∑kvar                                | kvar |                   |      |  |
|                       | 21       | kVAa                                 | KVA  |                   |      |  |
|                       | 22       | kVAb                                 | KVA  |                   |      |  |
|                       | 33       | W/Ar                                 | K//Q |                   |      |  |
|                       | 1 - 50 c | f 241 results                        |      | « < 1 2 3 4 5 > » | 50 • |  |
|                       |          |                                      |      |                   | 50   |  |

| Option        | Description                         | Setting               |
|---------------|-------------------------------------|-----------------------|
| <back></back> | Return to Slave IED Management page |                       |
| IED: XXXX     | IED's name and Driver info.         |                       |
| AI            | Analog Input data                   |                       |
| DI            | Digital Input data                  |                       |
| SOE           | Sequence of Event                   |                       |
| Energy        | Electrical energy data              |                       |
| DO            | Digital Output data                 |                       |
| Description   | Parameter name                      | Maximum 31 characters |
| Unit          | Measurement unit                    |                       |

#### 4.3.2.4 Modbus Gateway

This option is available in both T and RTU Models. For the RTU Model, it exists in both the On-Line and Off-Line programming modes.

Click on **Modbus Gateway** under **Channel Management** on the left-hand pane and the following screen appears. **Modbus Gateway** is used to configure mapping relationship between Ethernet and Modbus Gateway of the serial port.

#### T Model:

| EET                                    |     | PMC-130            | 4 Web Console   |                 | Save Qu |
|----------------------------------------|-----|--------------------|-----------------|-----------------|---------|
| <ul> <li>Device Settings</li> </ul>    | C N | lew 🗙 Remove 😙 Sul | omit            |                 |         |
| Network                                | No. | Channel            | Unit ID (Local) | Map ID (Remote) |         |
| <ul> <li>Channel Management</li> </ul> | 1   | P3                 | 1               | 1               |         |
| Serial Port                            | 2   | P3                 | 2               | 2               |         |
| Modbus Gateway                         | 3   | P3                 | 3               | 3               |         |
| <ul> <li>System Maintenance</li> </ul> | 4   | P3                 | 4               | 4               |         |
| Password Setup                         |     |                    |                 |                 |         |
| Backup/Restore                         |     |                    |                 |                 |         |
| System Information                     |     |                    |                 |                 |         |
| Reboot                                 |     |                    |                 |                 |         |
|                                        |     |                    |                 |                 |         |

#### **RTU Model:**

| EET                                    |      | PMC-13            | 04 Web Console  |                 | Save Quit |
|----------------------------------------|------|-------------------|-----------------|-----------------|-----------|
| <ul> <li>Device Settings</li> </ul>    | C Ne | w 🗙 Remove 🕆 Subr | nit             |                 |           |
| Network                                | No.  | Channel           | Unit ID (Local) | Map ID (Remote) |           |
| Time                                   | 1    | P3                | 1               | 1               |           |
| <ul> <li>Channel Management</li> </ul> | 2    | P3                | 2               | 2               |           |
| Channel Settings                       | 3    | P3                | 3               | 3               |           |
| Slave IED Management                   | 4    | P3                | 4               | 4               |           |
|                                        | 5    | P3                | 5               | 5               |           |
| Driver Management                      | 6    | P4                | 1               | 6               |           |
| Modbus Gateway                         | 7    | P4                | 2               | 7               |           |
| Data Cache Management                  | 8    | P4                | 3               | 8               |           |
|                                        | 9    | P4                | 4               | 9               |           |
| <ul> <li>System Maintenance</li> </ul> | 10   | P4                | 5               | 10              |           |

| Option          | Description                                                           | Setting |
|-----------------|-----------------------------------------------------------------------|---------|
| New             | Add a new mapping relationship by clicking New.                       |         |
| Remove          | Remove the selected mapping relationship.                             |         |
| No.             | Modbus Gateway number                                                 |         |
| Channel         | Channel P3 to P6.                                                     |         |
| Unit ID (Local) | Serial Device's Unit ID, each of channel's unit ID<br>must be unique. | 1~247   |
|                 | Ethernet Mapping ID, each of Map ID must be                           |         |
| Map ID (Remote) | unique, no matter it belongs to same channel or                       | 1~247   |
|                 | not.                                                                  |         |

#### Notes:

1) The default port number of Modbus Gateway is 502.

#### 4.3.2.5 Serial Port

This option is only available in the T model.

Click on **Serial Port** under **Channel Management** on the left-hand pane and the following screen appears.

| <ul> <li>Device Settings</li> </ul>    | 😭 Submi | t        |           |        |           |                     |                   |
|----------------------------------------|---------|----------|-----------|--------|-----------|---------------------|-------------------|
| Network                                |         | Baudrate | Data Bits | Parity | Stop Bits | Packet Timeout (ms) | Byte Timeout (ms) |
| <ul> <li>Channel Management</li> </ul> | P3      | 9600     | 8         | Even   | 1         | 1000                | 20                |
| Serial Port                            | P4      | 9600     | 8         | Even   | 1         | 1000                | 20                |
| Modhus Gatoway                         | P5      | 9600     | 8         | None   | 1         | 1000                | 20                |
| Moubus Galeway                         | P6      | 9600     | 8         | Even   | 1         | 1000                | 20                |
| <ul> <li>System Maintenance</li> </ul> |         |          |           |        |           |                     |                   |
| Password Setup                         |         |          |           |        |           |                     |                   |
| Backup/Restore                         |         |          |           |        |           |                     |                   |
| System Information                     |         |          |           |        |           |                     |                   |
|                                        |         |          |           |        |           |                     |                   |

| Option              | Description                                        | Setting               |  |
|---------------------|----------------------------------------------------|-----------------------|--|
|                     |                                                    | 300, 600, 1200, 2400, |  |
| Baudrate            | Select the Baudrate                                | 4800, 9600*, 19200,   |  |
|                     |                                                    | 38400, 57600, 115200  |  |
| Data Bits           | Select the number of Data Bits                     | 5, 6, 7, 8*           |  |
| Darity              | Select the Darity setting                          | None, Odd, Even*,     |  |
| Parity              | Select the Parity setting                          | Mark, Space           |  |
| Stop Bits           | Select the number of Stop Bits                     | 1*, 2                 |  |
|                     |                                                    | 0 to 60000 ms         |  |
| Packet Timeout (ms) | The maximum waiting time for a response packet     | Default = 1000        |  |
|                     | Specify the maximum amount of time between the     | 0 to 60000 mc         |  |
| Byte Timeout (ms)   | reception of two consecutive bytes before a packet |                       |  |
|                     | frame is considered to have ended                  | Default = 20          |  |

#### Notes:

1) PMC-1304-3 supports up to 16 TCP connections for Client access over Ethernet.

#### 4.3.2 Data Cache Management

This option is only available in the RTU Model. RTU Model can sever as a standalone data logger which provides 2GB On-Board Memory, sufficient for storing data from downstream IED @ 60 minutes interval for 900 days.

#### 4.3.2.1 Cache Management

This option exists in both the On-Line and Off-Line programming modes.

Click on **Cache Management** under **Data Cache Management** on the left-hand pane and the following screen appears.

| <ul> <li>Device Settings</li> </ul>       | 🗘 Subn | nit       |              |                |             |           |             |   |
|-------------------------------------------|--------|-----------|--------------|----------------|-------------|-----------|-------------|---|
| Network                                   |        | Enabled   | Description  | Slave Protocol | Server Port | Client IP | Data Export |   |
| Time                                      | 1      | Disable 👻 | Data Cache 1 | ModbusTcp      | 2001        | Any       | Úr          |   |
| <ul> <li>Channel Management</li> </ul>    | 2      | ×         | Data Cache 2 | ModbusTcp      | 2002        | Any       | Ċ7          | 1 |
| <ul> <li>Data Cache Management</li> </ul> |        |           |              |                |             | 1         |             |   |
| Cache Management                          |        |           |              |                |             |           |             |   |
| Data Cache                                |        |           |              |                |             |           |             |   |
| System Maintenance                        |        |           |              |                |             |           |             |   |

| Option         | Description                                                   | Setting                |
|----------------|---------------------------------------------------------------|------------------------|
| Epoblod        | Enable the Data Cache                                         | Enable or Disable      |
| LIIabled       |                                                               | Default = Disable      |
| Description    | Data Cache Name                                               | Default = Data Cache X |
| Slave Protocol | Only support ModbusTcp and cannot be modified.                | Default = ModbusTcp    |
| Slave Port     | Slave Communications Port                                     | Default = 2001 to 2002 |
|                | If the IP address is entered, only the Client with the        | 0.0.0.0 to             |
| Client IP      | specified IP Address will have access to this particular Data | 255.255.255.255        |
|                | Cache. Otherwise, keep it empty to allow access by any        | Default = Any          |
|                | Clients.                                                      | -                      |

#### Notes:

1) PMC-1304-3 supports up to 16 TCP connections for Client access over Ethernet.

#### **Data Export Setting**

Click the  $\Box$  icon on the right to edit the Data Cache configuration.

The following dialog box displays in the Basic Settings when the Slave Port is set to Ethernet.

#### Ceiec Electric Technology

| Logging         |                |  |
|-----------------|----------------|--|
| Interval        | 5 min -75 Dava |  |
|                 | -ro bays       |  |
| Schedule        |                |  |
| Interval        | 1 Hour 👻       |  |
| Time of Day     | 00:00          |  |
| Time of Day     | UU:UU          |  |
| Day of the Week | Sunday -       |  |
| FTP Server      |                |  |
| Server          |                |  |
| 001101          |                |  |
| Server Port     | 21             |  |
| Username        |                |  |
| Password        |                |  |
| Directory       |                |  |
| Directory       |                |  |
| Modo            | Dessive        |  |

| Option             | Description                                                                                                    | Setting                                       |
|--------------------|----------------------------------------------------------------------------------------------------|-----------------------------------------------|
| Logging            |                                                                                                    |                                               |
| Interval           | The interval of storing data that belong to the channel.                                                                                                    | 1~60min                                       |
| Schedule           |                                                                                                    |                                               |
| Interval           | The interval of FTP server uploads CSV file.<br>When the <b>Logging'</b> s Interval is set to 1min, the <b>weekly</b><br>option for <b>Schedule'</b> s Interval is not available. | 1hour, 4hour, 8hour,<br>12hour, daily, weekly |
| Time of Day        | Configure a fixed time to upload CSV file. This is valid only <b>Interval</b> is set to Daily or Weekly.                                                                          | Default = 00:00                               |
| Day of the<br>Week | Configure a fixed day to upload CSV file. This is valid only <b>Interval</b> is set to Weekly.                                                                                    | Default = Sunday                              |
| FTP Server         |                                                                                                    | ·                                             |
| Server             | FTP Server IP address or domain name.                                                                                                    |                                               |
| Server Port        | FTP Server port.                                                                                                    | Default = 21                                  |
| User Name          | The user name to login FTP Server.                                                                                                    |                                               |
| Password           | The password to login FTP Server.                                                                                                    |                                               |
| Directory          | The directory that store CSV files.                                                                                                    |                                               |
| Mode               | The mode of FTP Server.                                                                                                    | Passive (Default), Active                     |

#### Notes:

1) The On-line mode support testing configuration via clicking **Test Data Export.** 

#### Ceiec Electric Technology

| Test Data Export |         |            |
|------------------|---------|------------|
| Logging          |         |            |
| Interval         | 1 min   | - =15 Days |
| Schedule         |         |            |
| Interval         | 8 Hour  | *          |
| Time of Day      | 00:00   | Ψ.         |
| Day of the Week  | Sunday  | w          |
| FTP Server       |         |            |
| Server           |         |            |
| Server Port      | 21      |            |
| Username         |         |            |
| Password         |         |            |
| Directory        |         |            |
| Mode             | Daesius |            |

#### 4.3.2.2 Data Cache

This option exists in both the On-Line and Off-Line programming modes. Click on **Data Cache** under **Data Cache Management** on the left-hand pane and the following screen appears.

#### Off-line Mode:

| EET                                                               | PMC-1304 Web Console                                                                                                    | Save Quit |
|-------------------------------------------------------------------|----------------------------------------------------------------------------------------------------|-----------|
| Device Settings     Network     Time                              | Data Cache 1 <ul> <li>If Add Parameters</li> <li>Im Copy</li> <li>Im Export Parameters to Excel</li> <li>Al</li> <li>Di</li> <li>SOE</li> <li>Energy</li> <li>DO</li> <li>DO</li> <li>Do</li> <li>Di</li> <li>Di</li> <lidi< li=""></lidi<></ul> |           |
| Channel Management     Data Cache Management     Cache Management | No.         Parameter Description         IED Description         Channel Description         Scaling Factor         Deadbar                                                                                                    | 1d(%)     |
| Data Cache  System Maintenance                                    |                                                                                                    |           |

**On-line Mode:** 

| Coloc | <b>E</b> | loctric | Too   | hno | 0011    |
|-------|----------|---------|-------|-----|---------|
| CEIEC | Г.       | IPUTTU  | THE C |     | IUS V   |
| 00.00 | _        |         |       |     | ~ ~ ~ / |

| <ul> <li>Device Settings</li> </ul> | Data C | ache 1                   | 👻 🍫 Re                  | fresh 📄 Expo           | rt Data Log    |             |                    |              |     |
|-------------------------------------|--------|--------------------------|-------------------------|------------------------|----------------|-------------|--------------------|--------------|-----|
| Network                             | AI     | DI                       | SOF                     | Energy                 | DO             |             |                    |              |     |
| Time                                |        |                          |                         | =                      |                |             |                    |              |     |
| Channel Management                  | No.    | Parameter<br>Description | IED<br>Description      | Channel<br>Description | Scaling Factor | Deadband(%) | Real-time<br>Value | Unit         |     |
| Data Cache Management               | 1      | Van                      | test(PMC-               | Channel 2              | 1.000          | 1.000       | 219.540            |              |     |
| Cache Management                    |        |                          | test(PMC-               |                        |                |             |                    |              | - 1 |
| Data Cache                          | 2      | Vbn                      | D726MV10)               | Channel 2              | 1.000          | 1.000       | 219.510            |              |     |
| System Maintenance                  | 3      | Vcn                      | test(PMC-<br>D726MV10)  | Channel 2              | 1.000          | 1.000       | 219.430            |              |     |
| Password Setup                      | 4      | Vin average              | test(PMC-<br>D726MV(10) | Channel 2              | 1.000          | 1.000       | 219.490            |              |     |
| Statistics<br>Clear History         | 5      | Vab                      | test(PMC-<br>D726MV10)  | Channel 2              | 1.000          | 1.000       | 380.250            |              |     |
| Backup/Restore                      | 6      | Vbc                      | test(PMC-<br>D726MV10)  | Channel 2              | 1.000          | 1.000       | 380.200            |              |     |
| System Information                  | 7      | Vca                      | test(PMC-<br>D726MV10)  | Channel 2              | 1.000          | 1.000       | 380.060            |              |     |
| Rebuu                               | 8      | VII average              | test(PMC-<br>D726MV10)  | Channel 2              | 1.000          | 1.000       | 380.170            |              |     |
|                                     | 9      | la                       | test(PMC-<br>D726MV10)  | Channel 2              | 1.000          | 1.000       | 5.001              |              |     |
|                                     | 10     | Ib                       | test(PMC-<br>D726MV10)  | Channel 2              | 1.000          | 1.000       | 5.001              |              |     |
|                                     | 11     | Ic                       | test(PMC-<br>D726MV10)  | Channel 2              | 1.000          | 1.000       | 5.000              |              |     |
|                                     | 12     | I average                | test(PMC-<br>D726MV10)  | Channel 2              | 1.000          | 1.000       | 5.001              |              |     |
|                                     | 13     | kWa                      | test(PMC-<br>D726MV10)  | Channel 2              | 1.000          | 1.000       | 0.992              |              |     |
|                                     | 14     | kWb                      | test(PMC-<br>D726MV10)  | Channel 2              | 1.000          | 1.000       | 0.991              |              |     |
|                                     | 1-29   | of 29 results            | test(PMC-               | 050                    | 4 000          | 4 000       | 0.000              | < 1 1 > » 50 |     |

ght© 2015 Ceiec Electric Technology Inc. All Rights Reser

Copy

| Option                | Description                                               | Setting |
|-----------------------|-----------------------------------------------------------|---------|
| Data Cache X          | Select which Cache to modify                              |         |
| Add Parameters        | Add parameters to the selected Data Cache                 |         |
| Conv                  | Copy parameters from the selected Data Cache to           |         |
| Сору                  | another Data Cache                                        |         |
| Export Parameters to  | Event all the parameters in colorted Data Cashe to Even   |         |
| Excel (Off-line mode) | export all the parameters in selected Data Cache to excel |         |
| Export Data log       | Export data logs to Excel file. Users can open the excel  |         |
| (On-line mode)        | file or save it after clicking Export Data Log.           |         |
| Al1                   | Analog Input data for the selected Data Cache             |         |
| DI <sup>2</sup>       | Digital Input data for the selected Data Cache            |         |
| SOE <sup>3</sup>      | Sequence Of Events for the selected Data Cache            |         |
| Energy <sup>4</sup>   | Electrical Energy data for the selected Data Cache        |         |
| DO <sup>5</sup>       | Digital Output data for the selected Data Cache           |         |
| Pamova Paramators     | Remove the selected parameters and fill the original      |         |
| Remove Parameters     | position with N/A, a null parameter                       |         |
| Delete Parameters     | Delete the selected parameters to delete shift the next   |         |
| Delete Falameters     | parameters up by one position                             |         |
|                       | The parameters which have been removed will be            |         |
| Sort                  | deleted from the list, and the remaining parameters will  |         |
|                       | be sorted again.                                          |         |
| No.                   | Parameter index                                           |         |
| Parameter Description | View-only Parameter name                                  |         |
| IED Description       | View-only IED name                                        |         |
| Channel Description   | The Channel to which a parameter belongs                  |         |

| Scaling Factor | PMC-1304-3 transmits the product of real-value and       | 0.001 to 1000   |
|----------------|----------------------------------------------------------|-----------------|
| Scaling Factor | scaling factor. This is only valid for IEC101 or IEC104. | Default = 1.000 |
| Deadband       | When the value of a parameter fluctuates by an amount    |                 |
|                | that is larger than the specified Deadband, PMC-1304-3   | 0.001 to 100    |
|                | will upload the value to the Master using Report by      |                 |
|                | Exception.                                               | Default = 1.000 |
|                | This is only valid for IEC101 or IEC104                  |                 |

#### Notes:

- 1) The maximum no. of AI in each Data Cache is 2048.
- 2) The maximum no. of DI in each Data Cache is 2048.
- 3) The maximum no. of SOE in each Data Cache is 1024.
- 4) The maximum no. of Energy in each Data Cache is 1024.
- 5) The maximum no. of DO in each Data Cache is 512.
- 6) Use <Shift> and <Ctrl> keys to select multiple devices.

#### 4.3.2 System Maintenance

#### 4.3.2.1 Password Setup

This option is available in both T and RTU Models. For RTU Models, this option exists in both the On-Line and Off-Line programming modes. However, on-line mode and off-line mode have their own password, please login corresponding web to modify passwords.

Click on **Password Setup** under **System Maintenance** on the left-hand pane and the following screen appears. Click **<Submit>** and then **<Save>** to save your changes after modification.

| EET                                                                                            | PMC-1380 Web Console                                 | 🔛 Save 🛛 Quit |
|------------------------------------------------------------------------------------------------|------------------------------------------------------|---------------|
| <ul> <li>Device Settings</li> <li>Channel Management</li> <li>Data Cache Management</li> </ul> | Submit Password Setup  Chang Liser Name and Password |               |
| System Maintenance     Password Setup     Backup/Restore                                       | Old User Name                                        |               |
| System Information                                                                             | New User Name                                        |               |
|                                                                                                | Confirm Password                                     |               |

| Option           | Description              | Setting                                    |
|------------------|--------------------------|--------------------------------------------|
| Old User Name    | Enter the old user name  |                                            |
| Old Password     | Enter the old password   |                                            |
| New User Name    | Enter the new user name  | The new User Name cannot be <b>admin</b> . |
| New Password     | Enter the new password   |                                            |
| Confirm Password | Confirm the new password |                                            |

#### 4.3.2.2 Channel Debugging

The RTU Model has capacity of debugging channels and capturing four channels sending and receiving message. However, this menu only exists in both the On-Line programming modes.

Click on Statistics under System Maintenance on the left-hand pane and the following screen appears.

| PMC-1304 Web Console  |             |         |            |            | Quit               |  |
|-----------------------|-------------|---------|------------|------------|--------------------|--|
| Device Settings       | <i>ø</i> ., | Refresh |            |            |                    |  |
| Channel Management    | -           | Status  | Tx (Bytes) | Rx (Bytes) | Connected Time (s) |  |
| Data Cache Management | 1           | Open    | 0          | 0          | 0                  |  |
| - System Maintonanco  | 2           | Close   | 0          | 0          | 0                  |  |
| • System Maintenance  | 3           | Close   | 0          | 0          | 0                  |  |
| Password Setup        | 4           | Close   | 0          | 0          | 0                  |  |
| Statistics            |             |         |            |            |                    |  |
| Clear History         |             |         |            |            |                    |  |
| Backup/Restore        |             |         |            |            |                    |  |
| System Information    |             |         |            |            |                    |  |
| Pohoot                |             |         |            |            |                    |  |

| Option             | Description                                    | Setting |
|--------------------|------------------------------------------------|---------|
| Status             | The status of the serial port, open or closed. |         |
| Tx (Bytes)         | The data (bytes) that the device transmitted.  |         |
| Rx (Bytes)         | The data (bytes) that the device received.     |         |
| Connected Time (s) | The time the serial port has been connected.   |         |

#### 4.3.2.3 Clear History

This option only exists in the RTU Model's on-line programming mode.

Click on **Clear History** under **System Maintenance** on the left-hand pane and the following screen appears. Click **Clear History** to clear all data logs, waveform records and SOE logs. Once clear completed, the device will reboot automatically.

| EET                                    | PMC-1304 Web Console                                                                        | 🔡 Save | Quit |
|----------------------------------------|---------------------------------------------------------------------------------------------|--------|------|
| Device Settings                        | Clear History                                                                               |        |      |
| <ul> <li>Channel Management</li> </ul> |                                                                                             |        |      |
| Data Cache Management                  | Notes:                                                                                      |        |      |
| - System Maintenance                   | All Data Logs, Waveform Records, SOE Logs will be cleared.                                  |        |      |
| Password Setup                         | <ul> <li>The PMC-1304 will reboot after the Clear History operation is complete.</li> </ul> |        |      |
| Statistics                             |                                                                                             |        |      |
| Clear History                          |                                                                                             |        |      |
| Backup/Restore                         |                                                                                             |        |      |
| System Information                     |                                                                                             |        |      |
| Reboot                                 |                                                                                             |        |      |
|                                        |                                                                                             |        |      |

#### 4.3.2.4 Backup/Restore

This option is available in both T and RTU Models. For the RTU Models, this option exists in both the On-Line and Off-Line programming modes.

Click on **Backup/Restore** under **System Maintenance** on the left-hand pane and the following screen appears.

#### T Model:

| EET                                    | PMC-1304 Web Console                                     | Save Quit |
|----------------------------------------|----------------------------------------------------------|-----------|
| ✓ Device Settings                      | Reskun/Pastere                                           |           |
| Network                                | Backupirkestore                                          |           |
| <ul> <li>Channel Management</li> </ul> | Exporting configuration file, please wait                |           |
| Serial Port                            | Backup configuration                                     |           |
| Modbus Gateway                         | System Will Reboot After Restore configuration Succeeded |           |
| <ul> <li>System Maintenance</li> </ul> | Select configuration file to restorel                    |           |
| Password Setup                         | Browse                                                   |           |
| Backup/Restore                         | Restore configuration                                    |           |
| System Information                     |                                                          |           |
| Reboot                                 | Load Factory Default                                     |           |
|                                        | Loading Factory Default, please wait                     |           |
|                                        | System Will Reboot After Load Factory Default Succeeded! |           |
|                                        | Load Factory Default                                     |           |
|                                        |                                                          |           |
|                                        |                                                          |           |

#### **RTU Model:**

| ET                                                                                      | PMC-1304 Web Console                                                                                                    |
|-----------------------------------------------------------------------------------------|----------------------------------------------------------------------------------------------------|
| Device Settings<br>Network<br>Time                                                      | BackupiRestore  • Exporting configuration file, please walt                                                                                          |
| Channel Management                                                                      | Backup configuration                                                                                                    |
| <ul> <li>Data Cache Management</li> <li>Cache Management</li> <li>Data Cache</li> </ul> | Select configuration file to restore!     Browse      Restore configuration                                                                          |
| System Maintenance                                                                      |                                                                                                    |
| Backup/Restore                                                                          | Load Factory Default     Loading Factory Default, please wait                                                                                        |
|                                                                                         | Synchronization Settings  Synchronize between the Web Console and PMC-1304  PMC-1304's IP: PMC-1304's IP: PMC-1304's IP: PMC-1304  Discover PMC-1304 |

| Option                 | Description                                                | Setting         |
|------------------------|------------------------------------------------------------|-----------------|
| Packup Configuration   | Create a backup copy, named "cmdata.cfg", of the Web       |                 |
| Backup Comgulation     | Console's configuration on the local computer.             |                 |
| Drowco                 | Select a configuration file on the local computer to       |                 |
| BIOWSE                 | restore to the Web Console                                 |                 |
| Restore Configuration  | Restore the selected configuration to the Web Console      |                 |
|                        | Reset all settings of the Web Console's configuration file |                 |
| Load Factory Default   | to factory default. All previous settings are              |                 |
|                        | overwritten.                                               |                 |
|                        | Specify the ID address of the DMC 1204 2 to synchronize    | 0.0.0.0 to      |
| PIVIC-1504 5 IP        | Specify the P address of the PMC-1504-5 to synchronize     | 255.255.255.255 |
| PMC-1304 -> Web        | Upload the complete configuration from the connected       |                 |
| Console <sup>#*</sup>  | PMC-1304-3 to the Web Console                              |                 |
| Web Console ->         | Download the complete configuration from the Web           |                 |
| PMC-1304 <sup>#*</sup> | Console to the connected PMC-1304-3                        |                 |
|                        | Discover if there are any PMC-1304-3 devices on the        |                 |
|                        | LAN and list their IP addresses                            |                 |

\* This option exists only in the Off-Line programming mode. # This option exists only in the RTU Model.

#### 4.3.2.5 System Information

This option is available in both T and RTU Models. For the RTU Model, it exists in both the On-Line and Off-Line programming modes.

Click on **System Information** under **System Maintenance** on the left-hand pane and the following screen appears. The user will need to select the correct PMC-1304-3 model by specifying the requested information here to create a factory default configuration for making further changes. It's not recommended to use this option to create an off-line configuration file for a PMC-1304-3. It would be easier and safer for the user to connect to a real PMC-1304-3 for the first time and then to upload its configuration for future off-line changes.

#### T Model:

| Device Settings     Version     Version     Version     Version     Version     Version     Version     Version     Version     Version     Version     Version     Version     Version     Version     Version     Version | PMC-1304 Web Console |  |  |  |  |
|----------------------------------------------------------------------------------------------------|----------------------|--|--|--|--|
| • Channel Management         PMC-1304-3- [T •] 00-04 •] 2 •] T2-XX-XXXX •] E •           Serial Port         Information           • System Maintenance         Name           Password Setup         Backup/Restore        |                      |  |  |  |  |
| Serial Port     Information          • System Maintenance      Name        Password Setup      BackupRestore    Version 1.00.11                                                                                             |                      |  |  |  |  |
| System Maintenance Name PMC-1304-3 Password Setup Backup/Restore Version 1.00.11                                                                                                    |                      |  |  |  |  |
| Password Setup<br>Backup/Restore Version 1.00.11                                                                                                    |                      |  |  |  |  |
|                                                                                                    |                      |  |  |  |  |
| System Information Date 2016-01-15                                                                                                    |                      |  |  |  |  |
| Reboot S/N 1507230001                                                                                                    |                      |  |  |  |  |
| MAC 1 00-00-93-ef-68-11                                                                                                    |                      |  |  |  |  |
| MAC 2 00-00-93-ef-68-12                                                                                                    |                      |  |  |  |  |

#### **RTU Model:**

| EET                                          | PMC-13      | 04 Web Console                   | Save Quit |
|----------------------------------------------|-------------|----------------------------------|-----------|
| Device Settings     Network     Time         |             | -04 v.)[2 v.)[T2-XXXXXX v.)[E v] |           |
| Channel Management     Data Cache Management | Information |                                  |           |
| Cache Management<br>Data Cache               | Name        | PMC-1304-3                       |           |
| - System Maintenance                         | Version     | 1.00.10                          |           |
| Password Setup                               | Date        | 2015-10-19                       |           |
| Backup/Restore<br>System Information         | S/N         | 1307230001                       |           |
|                                              | MAC 1       | 00-00-93-ef-68-11                |           |
|                                              | MAC 2       | 00-00-93-ef-68-12                |           |

| Option  | Description                       | Setting                                   |
|---------|-----------------------------------|-------------------------------------------|
|         | Salact the correct model for      | Default =                                 |
| Model   | configuration                     | PMC-1304-3-T-00-04-2-T2-XX-XXXX-E         |
|         | configuration                     | /PMC-1304-3-R-00-04-2-T2-XX-XXXX-E        |
| Name    | Specify a name for the PMC-1304-3 | Default = PMC-1304-3 (Max. 31 characters) |
| Version | Firmware Version                  |                                           |
| Date    | Firmware's Date and Time          |                                           |
| S/N     | Device's Serial Number            |                                           |
| MAC1    | MAC address of Ethernet Port 1    |                                           |
| MAC2    | MAC address of Ethernet Port 2    |                                           |

#### 4.3.2.6 Reboot

This option is available in both T and RTU Models. For the RTU Model, it exists only in the On-Line programming mode.

Click on **Reboot** under **System Maintenance** on the left-hand pane and the following screen appears. After reading notes carefully, users can click **Reboot** to restart the device.

#### T Model:

| EET                                    | PMC-1304 Web Console                                                                                                    |
|----------------------------------------|----------------------------------------------------------------------------------------------------|
| Device Settings                        | PReboot                                                                                                    |
| Channel Management                     | Neter                                                                                                    |
| Serial Port                            | Notes:     Please make sure that the current configuration has been saved before rebooting or your changes will be lost |
| Modbus Gateway                         | The new configuration will take effect after reboot.                                                                    |
| <ul> <li>System Maintenance</li> </ul> | <ul> <li>Use the IP address &lt;192.168.0.127&gt; to connect to the PMC-1304 after reboot.</li> </ul>                   |
| Password Setup                         |                                                                                                    |
| Backup/Restore                         |                                                                                                    |
| System Information                     |                                                                                                    |
| Reboot                                 |                                                                                                    |
|                                        |                                                                                                    |

#### **RTU Model:**

| SET                                       | PMC-1304 Web Console                                                                                                    |
|-------------------------------------------|----------------------------------------------------------------------------------------------------|
| Device Settings                           | Reboot                                                                                                    |
| <ul> <li>Channel Management</li> </ul>    | ·                                                                                                    |
| Channel Settings                          | Notae:                                                                                                    |
| Slave IED Management                      | <ul> <li>Please make sure that the current configuration has been saved before rebooting or your changes will be lost.</li> </ul> |
| Driver Management                         | The new configuration will take effect after reboot.                                                                              |
| Modbus Gateway                            | <ul> <li>Use the IP address &lt;192.168.1.127&gt; to connect to the PMC-1304 after reboot.</li> </ul>                             |
| <ul> <li>Data Cache Management</li> </ul> |                                                                                                    |
| Cache Management                          |                                                                                                    |
| Data Cache                                |                                                                                                    |
| <ul> <li>System Maintenance</li> </ul>    |                                                                                                    |
| Password Setup                            |                                                                                                    |
| Statistics                                |                                                                                                    |
| Clear History                             |                                                                                                    |
| Backup/Restore                            |                                                                                                    |
| System Information                        |                                                                                                    |
| Reboot                                    |                                                                                                    |

### **Chapter 5 Modbus Register Map**

This chapter provides a complete description of the Modbus register map (Protocol Version 1.1 and above) for the PMC-1304-3-R communication processor to facilitate the development of 3<sup>rd</sup> party communication driver for accessing information on the RTU Model.

The PMC-1304-3-R supports the following Modbus function:

- 1) Read Holding Registers (Function Code 0x03)
- 2) Force Single Coil (Function Code 0x05)
- 3) Preset Multiple Registers (Function Code 0x10)

For a complete Modbus Protocol Specification, please visit http://www.modbus.org.

#### 5.1 Analog Input Register

| Register | Property | Description | Format |
|----------|----------|-------------|--------|
| 40000    | RO       | Al1         | Float  |
| 40002    | RO       | AI2         | Float  |
| 40004    | RO       | AI3         | Float  |
|          | RO       |             | Float  |
| 44094    | RO       | AI2048      | Float  |

#### Table 5-1 AI Measurements

#### Notes:

1) When the Alx's reading is 0x7fffffff, the register value is invalid. For example, when the Al's corresponding IDE cannot be connected normally; the register's reading would be 0x7fffffff.

| Register | Property | Description            | Format |
|----------|----------|------------------------|--------|
| 45000    | RO       | DI01~DI16              | UINT16 |
| 45001    | RO       | DI17~DI32              | UINT16 |
| 45002    | RO       | DI33~DI48              | UINT16 |
|          | RO       |                        | UINT16 |
| 45127    | RO       | DI2033~DI2048          | UINT16 |
| 45128    | RO       | SOE Total <sup>1</sup> | UINT32 |

#### 5.2 Digital Input Register

#### **Table 5-2 DI Measurements**

#### Notes:

- The range of the registers is between 0 and 0xFFFFFFF, the register will roll over to 1 if its current value is 0xFFFFFFFF, as the resetting register will be recorded as a SOE event. The master will read the register's value and compare with last reading.
  - If the latest value is same as the last value, there is no newly SOE event.
  - If the latest value is different from the last value, there are newly SOE events. For example, the last reading and the latest reading are 10 and 15, respectively, then there are 5 newly SOE events.
- 2) Each of connected devices will be defined as a virtual DI to show communication status, where 1 means **Connected**, while 0 means **Disconnected**.

#### 5.3 Energy Register

| Reg   | ister | Property | Description | Forn  | nat   |
|-------|-------|----------|-------------|-------|-------|
| 46000 | 46000 | RO       | PI1         | INT32 | INT64 |
| 46002 | 46004 | RO       | PI2         | INT32 | INT64 |
| 46004 | 46008 | RO       | PI3         | INT32 | INT64 |
|       |       | RO       |             | INT32 | INT64 |
| 48046 | 50092 | RO       | PI1024      | INT32 | INT64 |

#### **Table 5-3 Energy Measurements**

#### Notes:

1) When the PIx's reading is 0x7fffffff, the register value is invalid. For example, when the PI's corresponding IDE cannot be connected normally, and the register's reading would be 0x7fffffff.

#### 5.4 Remote Control

| Register                 | Property | Description                            | Format |  |  |
|--------------------------|----------|----------------------------------------|--------|--|--|
| 61000                    | WO       | Arm Remote Control #1 Close/Open       | UINT16 |  |  |
| 61001                    | WO       | Execute Remote Control # 1 Close/Open  | UINT16 |  |  |
| 61002                    | WO       | Arm Remote Control #2 Close/Open       | UINT16 |  |  |
| 61003                    | WO       | Execute Remote Control #2 Close/Open   | UINT16 |  |  |
|                          | WO       |                                        | UINT16 |  |  |
| 62022                    | WO       | Arm Remote Control #512 Close/Open     | UINT16 |  |  |
| 62023                    | WO       | Execute Remote Control #512 Close/Open | UINT16 |  |  |
| Table 5-4 Remote Control |          |                                        |        |  |  |

#### Notes:

1) Only writing the value 0xFF00 to the specific register to "Arm" or "Execute" a particular relay.

#### 5.5 SOE

| Register    | Property | Description | Format         |
|-------------|----------|-------------|----------------|
| 52000~52009 | RO       | SOE1        |                |
| 52010~52019 | RO       | SOE2        | Cas Table F. C |
| 52020~52029 | RO       | SOE3        | See Table 5-6  |
| 52030~52039 | RO       | SOE4        | SUE LUG Dala   |
|             | RO       |             | Structure      |
| 54550~54559 | RO       | SOE256      |                |

#### Table 5-5 SOE Buffer

| Offset | Properties | Description                          | Format | Note                |
|--------|------------|--------------------------------------|--------|---------------------|
| .0     | DO         | High-order Byte: Storage Location    |        | -                   |
| +0     | ĸŬ         | Low-order Byte: Event Classification | UINT16 |                     |
| . 1    | DO         | High-order Byte: Channel No          |        |                     |
| +1     | +1 KO      | Low-order Byte: Unit ID <sup>1</sup> | UINT16 |                     |
|        |            | High-order Byte: Reserved            |        |                     |
| +2     | RO         |                                      | UINT16 | 1=Alarm Return/Open |
|        |            | Low-order Byte: DPI                  |        | 2=Alarm/Closed      |
| +3     | RO         | SOE Position No in Data Cache        | UINT16 |                     |

| . 4 |       | High-order Byte: Year (-2000) |        | 0-99 (Year-2000) |
|-----|-------|-------------------------------|--------|------------------|
| +4  | ĸŬ    | Low-order Byte: Month         | UINT16 | 1 to 12          |
|     | DO    | High-order Byte: Day          |        | 1 to 31          |
| +5  | +5 KU | Low-order Byte: Hour          |        | 0 to 23          |
| 16  | +6 RO | High-order Byte: Minute       |        | 0 to 59          |
| +0  |       | Low-order Byte: Second        |        | 0 to 59          |
| +7  | RO    | Millisecond                   | UNIT16 | 0 to 999         |
| +8  | RO    | Event Value <sup>2</sup>      | Float  | -                |

Table 5-6 SOE Log Data Structure

#### Notes:

- 1) The unit ID is the actually communication ID. Only the last 2 characters will be uploaded if ID is longer than 4 characters, for example a device's unit ID is 123456789012, then only 12 will be uploaded.
- 2) Please refer to connected device's user manual to find the event meaning. Invalid operation will be recorded as 0x7fffffff.

| Register | Property | Description Format      |        | Note             |
|----------|----------|-------------------------|--------|------------------|
| 60000    | WO       | High-order Byte: Year   |        | 1-37 (Year-2000) |
| 60000    | VVO      | Low-order Byte: Month   |        | 1 to 12          |
| 60001    | 14/0     | High-order Byte: Day    | UINT16 | 1 to 31          |
| 60001    | WO       | Low-order Byte: Hour    |        | 0 to 23          |
| 60002    | 14/0     | High-order Byte: Minute |        | 0 to 59          |
| 60002    | vvO      | Low-order Byte: Second  |        | 0 to 59          |
| 60003    | WO       | Millisecond             | UINT16 | 0 to 999         |

#### 5.6 Time

Table 5-7 Time Registers

#### 5.7 Data Recorder Log

The PMC-1304-3's real-time data, including AI and PI, is recorded as data recorder log. A DR log records all of the AI and PI data in data cache at a certain moment. As for recording depth, users can configure via the **Data Export** web interface under **Data Cache Management** > **Cache Management** menu.

| Register | Property             | Description             | Format |
|----------|----------------------|-------------------------|--------|
| 30000    | RO                   | DR Log Index            | UINT32 |
| 30002    | RW                   | Current DR Log Pointer  | UINT32 |
| 30004    | RO                   | DR Depth                | UINT16 |
| 20005    | RO                   | High-order Byte: Year   |        |
| 30005    |                      | Low-order Byte: Month   | UINTIO |
| 20006    | High-order Byte: Day | High-order Byte: Day    |        |
| 50000 KU | ĸŬ                   | Low-order Byte: Hour    | UINTIO |
| 30007    | DO                   | High-order Byte: Minute |        |
|          | кO                   | Low-order Byte: Second  |        |

Table 5-8 Data Recorder Log

#### Notes:

- 1) The register 30000~30007 should be read at the same time.
- 2) **DR Log Index** indicates the latest DR Log index in data cache, and its range is between 0 to 0xFFFFFFFF. The register is incremented by 1 and will roll over to 1 when its current value is 0xFFFFFFFF.
- 3) The **Current DR Log Index** indicates the DR Log index which is reading now.

#### **AI Log Buffer**

| Register | Property | Description | Format |
|----------|----------|-------------|--------|
| 30100    | RO       | Al1         | Float  |
| 30102    | RO       | AI2         | Float  |
| 32104    | RO       | AI3         | Float  |
|          |          |             |        |
| 34194    | RO       | AI2048      | Float  |

#### Table 5-9 AI Log Buffer

#### **PI Log Buffer**

| Register |       | Property | Description | For   | mat   |
|----------|-------|----------|-------------|-------|-------|
| 35000    | 35000 | RO       | PI1         | INT32 | INT64 |
| 35002    | 35004 | RO       | PI2         | INT32 | INT64 |
| 35004    | 35008 | RO       | PI3         | INT32 | INT64 |
|          |       |          |             |       |       |
| 37046    | 39092 | RO       | PI1024      | INT32 | INT64 |

#### Table 5-10 PI Log Buffer

#### **5.8 Historic SOE Log**

| Register | Property | Description             | Format |
|----------|----------|-------------------------|--------|
| 25000    | RO       | SOE Log Index           | UINT32 |
| 25002    | RW       | Current SOE Log Pointer | UINT32 |

#### Table 5-11 Historical SOE Log

| Register    | Property | Description | Format           |
|-------------|----------|-------------|------------------|
| 25100~25109 | RO       | SOE#1       |                  |
| 25110~25119 | RO       | SOE#2       |                  |
| 25120~25129 | RO       | SOE#3       | See Table 5-13   |
| 25130~25139 |          | SOE#4       | Historic SOE Log |
|             |          |             | Data Structure   |
| 27650~27659 | RO       | SOE#256     |                  |

Table 5-12 Historical SOE Log Buffer

| Offset | Properties | Description                          | Format | Note                |
|--------|------------|--------------------------------------|--------|---------------------|
| .0     | DO         | High-order Byte: Storage Location    |        |                     |
| +0     | KU         | Low-order Byte: Event Classification | UINT16 |                     |
|        | 50         | High-order Byte: Channel No          |        |                     |
| +1     | RO         | Low-order Byte: Unit ID <sup>1</sup> | UINT16 |                     |
|        |            | High-order Byte: Reserved            |        |                     |
| +2     | RO         |                                      | UINT16 | 1=Alarm Return/Open |
|        |            | Low-order Byte: DPI                  |        | 2=Alarm/Closed      |
| +3     | RO         | SOE Position No in Data Cache        | UINT16 |                     |
| +4     | RO         | High-order Byte: Year (-2000)        |        | 0-99 (Year-2000)    |
|        |            | Low-order Byte: Month                | UINT16 | 1 to 12             |
|        | DO         | High-order Byte: Day                 |        | 1 to 31             |
| -+5    | ĸŬ         | Low-order Byte: Hour                 |        | 0 to 23             |
|        | RO         | High-order Byte: Minute              |        | 0 to 59             |
| +6     |            | Low-order Byte: Second               | UINT16 | 0 to 59             |
| +7     | RO         | Millisecond                          | UNIT16 | 0 to 999            |
| +8     | RO         | Event Value <sup>2</sup>             | Float  | -                   |

Table 5-13 Historical SOE Data Structure

#### Notes:

- 1) The unit ID is the actually communication ID. Only the last 2 characters will be uploaded if ID is longer than 4 characters, for example a device's unit ID is 123456789012, then only 12 will be uploaded.
- 2) Please refer to connected device's user manual to find the event meaning. Invalid operation will be recorded as 0x7fffffff.

#### 5.9 WFR Log

The PMC-1304-3 can read and store waveform into /wave directory in FTP server. Masters can retrieve waveform via FTP protocol with user name **cetadmin** and password **Ceiec4567\$%^&**. Up to 4 channels and 4 directories can be defined in /wave which should follow the rules below:

#### /wave/channel directory/device directory/file name

#### Where

- Channel directory name should be channel1 to channel4
- The device directories correspond to communication ports and should be defined according to the unit IDs of the connected devices.
- All of the waveforms which were generated by the same device are stored in corresponding directory. Each of directories can store 8 waveforms at most with first-in-first-out mode.

For example: /wave/channel2/10/20150517150110150 indicates the waveform file which was generated at 15:01:10 150ms, 17<sup>th</sup> May, 2015, by the device whose Unit ID is 10 and belongs to P4.

#### Notes:

1) All of the directories that used to store waveform files must start with wave.

2) When a device's unit ID is modified or deleted, the sub-directory that corresponds to the unit ID would be deleted.

| Register | Property | Description              | Format |
|----------|----------|--------------------------|--------|
| 64000    | RO       | Waveform Index           | UINT32 |
| 64002    | RW       | Current waveform Pointer | UINT32 |

Table 5-14 Waveform Log

#### Notes:

- 1) If the reading of **Waveform Index** is larger than last time, it indicates that there are newly generated waveform files.
- 2) The **Current waveform Pointer**'s range is 0 to 0xFFFFFF, the register will roll over to 1, which will be used to retrieve the latest waveform, if its current value is 0xFFFFFFF.
- 3) The registers 64000 to 64003 should be read continuously at the same time when retrieving waveform log.

| Register    | Property | Description                | Format |
|-------------|----------|----------------------------|--------|
| 64010~64034 | RO       | Waveform Storage Directory | ASCII  |

Table 5-15 Waveform Storage Directory

#### 5.10 Device Information

| Register | Property | Description                     | ASCII  | Note           |
|----------|----------|---------------------------------|--------|----------------|
| 65000    | RO       | Device Model <sup>1</sup>       | ASCII  |                |
|          |          |                                 |        | e.g. 10000     |
| 65020    | PO       | Firmware Version                | UINT16 | shows the      |
| 65020    | ĸŬ       |                                 |        | version is     |
|          |          |                                 |        | V1.00.00       |
|          |          |                                 |        | e.g. 10 shows  |
| 65021    | RO       | Protocol Version                | UINT16 | the version is |
|          |          |                                 |        | V1.0           |
| 65022    | RO       | Firmware Update Date: Year-2000 | UINT16 | e.g.150709     |
| 65023    | RO       | Firmware Update Date: Month     | UINT16 | means July     |
| 65024    | RO       | Firmware Update Date: Day       | UINT16 | 9,2015         |
|          |          | Franke Data Tura                |        | 0: Unit32      |
| 05025    | кО       | Energy Data Type                |        | 1: Int64       |
| 65026    | RO       | Reserved                        | UINT16 |                |

#### Table 5-16 Device Information

#### Note:

1) The Device Model appears in registers 65000 to 65019 and contains the ASCII encoding of the string "PMC-1304-3" as shown in the following table.

| Register | Value(Hex) | ASCII |
|----------|------------|-------|
| 65000    | 0x50       | Р     |
| 65001    | 0x4D       | М     |
| 65002    | 0x43       | С     |

| 65003       | 0x2D | -             |
|-------------|------|---------------|
| 65004       | 0x31 | 1             |
| 65006       | 0x33 | 3             |
| 65007       | 0x30 | 0             |
| 65008       | 0x34 | 4             |
| 65009       | 0x2D | -             |
| 65010       | 0x33 | 3             |
| 65010~65019 | 0x20 | <null></null> |

Table 5-17 ASCII Encoding of "PMC-1304-3"

## Appendix A Technical Specifications

| 10/100 Base Ethernet Port (P1, P2)                |                                                                    |  |  |  |  |
|---------------------------------------------------|--------------------------------------------------------------------|--|--|--|--|
| Standard 10/100BaseT, RJ45 connector              |                                                                    |  |  |  |  |
| Cable                                             | CAT5, CAT5e (100m maximum)                                         |  |  |  |  |
| Serial Ports (P3, P4, P5, P6)                     |                                                                    |  |  |  |  |
| Standard 1xRS-422/485 (P3), 3 xRS-485 (P4,P5, P6) |                                                                    |  |  |  |  |
| Comm. Parameters                                  |                                                                    |  |  |  |  |
| Data bits                                         | 5, 6, 7, 8                                                         |  |  |  |  |
| Stop bits                                         | 1, 2                                                               |  |  |  |  |
| Parity                                            | None, Even, Odd, Mark, Space                                       |  |  |  |  |
| Baud rate                                         | 300 to 115,200 bps                                                 |  |  |  |  |
|                                                   | LED Indicators                                                     |  |  |  |  |
|                                                   | On – Abnormal condition                                            |  |  |  |  |
| Run (Green)                                       | Blinking – Working normally                                        |  |  |  |  |
|                                                   | Off – Not powered up or abnormal condition                         |  |  |  |  |
|                                                   | On – Abnormal condition                                            |  |  |  |  |
| Alarm (Red)                                       | Blinking – Restoring default parameters                            |  |  |  |  |
|                                                   | On – Connected but no data activities                              |  |  |  |  |
| P1 &P2 (Yellow)                                   | Blinking – Data activities                                         |  |  |  |  |
|                                                   | Off – Disconnected                                                 |  |  |  |  |
| P3&P4&P5&P6                                       |                                                                    |  |  |  |  |
| Rx – Green Blinking – Receiving data              |                                                                    |  |  |  |  |
| Tx - Yellow Blinking – Transmitting data          |                                                                    |  |  |  |  |
| Protocol                                          |                                                                    |  |  |  |  |
| Protocol Modbus RTU, Modbus TCP, FTP, HTTP        |                                                                    |  |  |  |  |
| Power Supply (L/+, N/-)                           |                                                                    |  |  |  |  |
| Standard 95-250VAC/DC, 47-440Hz                   |                                                                    |  |  |  |  |
| Burden                                            | <5W                                                                |  |  |  |  |
|                                                   | Protection                                                         |  |  |  |  |
| ESD Protection                                    | 15kV (Contactless) and 6kV (Contact) ESD protection for all serial |  |  |  |  |
|                                                   | signals                                                            |  |  |  |  |
| Isolation Protection                              | 3kV for all Serial signals                                         |  |  |  |  |
|                                                   | 1.5kV for Ethernet Ports                                           |  |  |  |  |
| Environmental Conditions                          |                                                                    |  |  |  |  |
| Operating Temp.                                   | -25°C to +70°C                                                     |  |  |  |  |
| Storage Temp.                                     | -40°C to +85°C                                                     |  |  |  |  |
| Humidity                                          | 5% to 95% non-condensing                                           |  |  |  |  |
| Atmospheric pressure                              | 70 kPa to 110kPa                                                   |  |  |  |  |
|                                                   | Mechanical Characteristics                                         |  |  |  |  |
| Casing                                            | Galvanized Iron                                                    |  |  |  |  |
| Unit Dimensions 115x63x145mm                      |                                                                    |  |  |  |  |
| Shipping Weight 0.95kg                            |                                                                    |  |  |  |  |

| Shipping Dimensions | 300x210x150mm                |
|---------------------|------------------------------|
| Mounting            | DIN-Rail or Surface Mounting |
| IP Rating           | 30                           |

## Appendix B Standards Compliance

| Safety Requirements     |           |                               |  |  |  |
|-------------------------|-----------|-------------------------------|--|--|--|
| Insulation              |           | IEC 60255-5-2000              |  |  |  |
| Dielectric Test         |           | 2kV @ 1 minute                |  |  |  |
| Insulation Resistance   |           | >100MΩ                        |  |  |  |
| Impulse Voltage         |           | 5kV                           |  |  |  |
|                         | Electroma | gnetic Compatibility          |  |  |  |
| Electrostatic Discharge |           | IEC 61000-4-2:2001 Level IV   |  |  |  |
| Radiated Fields         |           | IEC 61000-4-3:2006 Level III  |  |  |  |
| Fast Transients         |           | IEC 61000-4-4:2004 Level IV   |  |  |  |
| Surges                  |           | IEC 61000-4-5:2005 Level IV   |  |  |  |
| Conducted Disturbance   | 25        | IEC 61000-4-6:2006 Level III  |  |  |  |
| Magnetic Fields         |           | IEC 61000-4-8:2001 Class III  |  |  |  |
| Oscillatory waves       |           | IEC 61000-4-12:1995 Level III |  |  |  |
| Mechanical Tests        |           |                               |  |  |  |
| Vibration Tost          | Response  | IEC 60255-21-1:1988 Level I   |  |  |  |
| VIDIATION TEST          | Endurance | IEC 60255-21-1:1988 Level I   |  |  |  |
| Charly Tast             | Response  | IEC 60255-21-2:1988 Level I   |  |  |  |
| SHUCK TEST              | Endurance | IEC 60255-21-2:1988 Level I   |  |  |  |
| Bump Test               |           | IEC 60255-21-2:1988 Level I   |  |  |  |

## Appendix C Ordering Guide

|                 |       |        |       |      | Ceiec<br>Electric<br>Technole | ogy Version 20160121                                   |
|-----------------|-------|--------|-------|------|-------------------------------|--------------------------------------------------------|
| Product Cod     | le    |        |       |      |                               | Description                                            |
| PMC-1304-3 Co   | omn   | nunic  | atio  | ns P | rocessor                      |                                                        |
|                 | Bas   | sic Fu | ncti  | on   |                               |                                                        |
|                 | Т     |        |       |      |                               | Modbus TCP/RTU Gateway with Multi-Master Support       |
|                 | R*    |        |       |      |                               | Modbus Mastering with 2GB On-Board Storage             |
|                 | Г     | Seri   | al Po | ort  |                               |                                                        |
|                 | L.    | 00-0   | )2    |      |                               | 2xRS-485 (P3-P4)                                       |
|                 | L.    | 00-0   | )4*   |      |                               | 4xRS-485 (P3-P6)                                       |
|                 | L.    |        |       | Ρον  | ver Supply                    |                                                        |
|                 | L.    |        |       | 2    |                               | 95-250VAC/DC, 47-440Hz                                 |
|                 | L.    | - 1    |       | Г    | Ethernet Port                 | t                                                      |
|                 | L.    |        |       |      | T2-XX-XXXX                    | 100BaseT (P1/P2)                                       |
|                 | L.    |        |       |      |                               | Interface Language                                     |
|                 |       |        |       | L    |                               | E English                                              |
|                 |       |        |       | Ļ    |                               |                                                        |
| PMC-1304-3 -    | - T - | 00-0   | 02 -  | 2 -  | T2-XX-XXXX -                  | - E PMC-1304-3-T-00-02-2-T2-XX-XXXX-E (Standard Model) |
| * Additional ch | arge  | es app | oly   |      |                               |                                                        |

## **Contact us**

Ceiec Electric Technology Headquarters

8/F, Westside, Building 201, Terra Industrial & Tradepark, Che Gong Miao, Shenzhen, Guangdong, P.R.China 518040

Tel: +86.755.8341.5187 Fax: +86.755.8341.0291 Email: <u>sales@cet-global.com</u> Web: <u>www.cet-global.com</u>